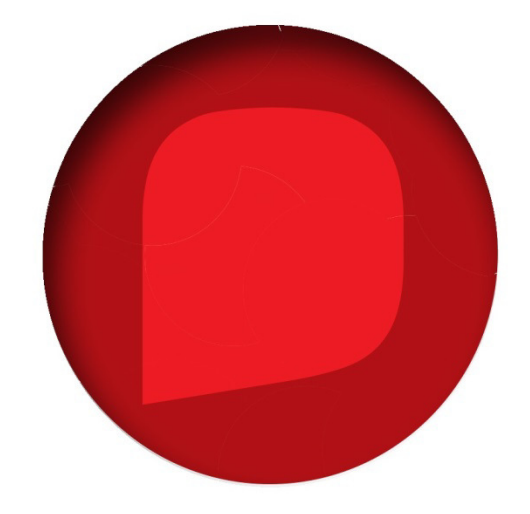

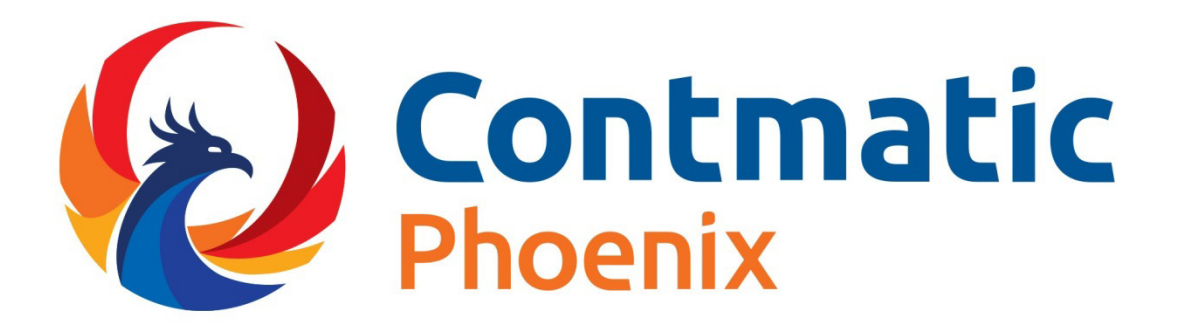

# **GESTÃO EMPRESARIAL**

# MÓDULO COMUNS

# Primeiro Acesso Connectcont e Gestão Empresarial

Quais os passos necessários após a contratação?

Após a contratação você receberá no e-mail indicado no contrato um Código de Cliente (composto por 5 números) e uma senha (composta por 2 letras e dois números).

# <u>1º Passo: CRIAR ACESSO PARA ÁREA DE CLIENTE CONTMATIC.</u>

Obrigatoriamente, **fazer o Cadastro Connectcont** para acessar a área de Cliente Contmatic, seguindo os seguintes passos;

1 - Entrar no site:

http://www.contmatic.com.br/portal/home

2 - clicar em login;

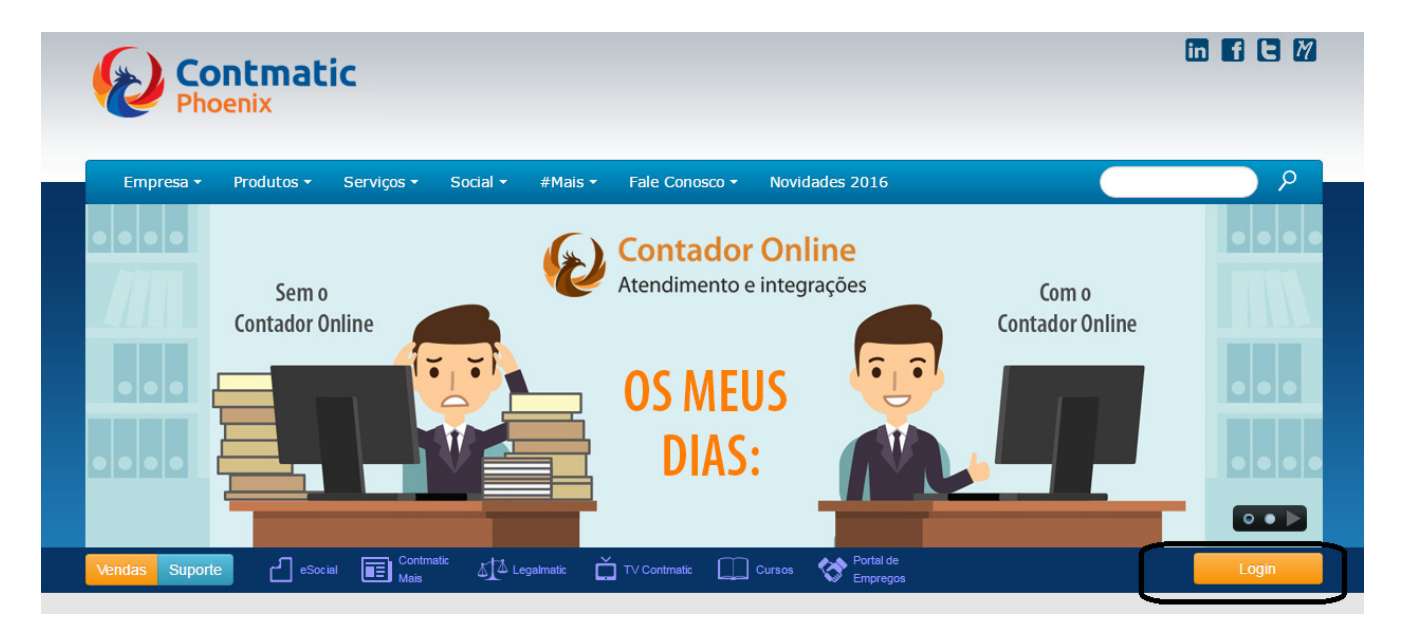

3 - Na aba login antigo, **digitar código de cliente e senha** recebido no e-mail.

| 🔞 C        | onnectCont   |
|------------|--------------|
| Novo Login | Login Antigo |
| 33333      |              |
| ••••       |              |
|            | Logar        |

4 - Preencher o Formulário do Responsável Financeiro da sua Empresa perante a Contmatic.

| Razão Social                                                                              |               |                                                                       | CNPJ/CPF                                            |
|-------------------------------------------------------------------------------------------|---------------|-----------------------------------------------------------------------|-----------------------------------------------------|
| Cliente Contmatic Ltda                                                                    |               |                                                                       | 99.999.999/0001-01                                  |
| Nome Fantasia                                                                             |               |                                                                       |                                                     |
| Cliente Contmatic                                                                         |               |                                                                       |                                                     |
| Apelido                                                                                   |               |                                                                       |                                                     |
| cliente                                                                                   |               |                                                                       | Verificar disponibilidade                           |
|                                                                                           |               |                                                                       |                                                     |
| CPE * (só números)                                                                        | Nome *        |                                                                       |                                                     |
|                                                                                           |               |                                                                       |                                                     |
|                                                                                           |               |                                                                       |                                                     |
| 333.333.333-33                                                                            | Joao de Jesus |                                                                       |                                                     |
| E-mail *                                                                                  | Joao de Jesús | Confirme seu e-m                                                      | ail *                                               |
| E-mail * suporte@contmatic.com.br                                                         | Joao de Jesús | Confirme seu e-m<br>suporte@contm                                     | ail *<br>natic.com.br                               |
| E-mail * suporte@contmatic.com.br Login *                                                 | Joao de Jesús | Confirme seu e-m<br>suporte@contm                                     | ail *<br>natic.com.br<br>Senha *                    |
| E-mail * suporte@contmatic.com.br Login * joao                                            | @ cliente     | Confirme seu e-m<br>suporte@contm                                     | ail *<br>natic.com.br<br>Senha *<br>12345678        |
| E-mail * suporte@contmatic.com.br Login * joao                                            | @ cliente     | Confirme seu e-m<br>suporte@contm                                     | ail *<br>natic.com.br<br>Senha *<br>12345678        |
| E-mail * suporte@contmatic.com.br Login * joao                                            | @ cliente     | Confirme seu e-m<br>suporte@contm                                     | ail *<br>natic.com.br<br>Senha *<br>12345678        |
| E-mail *  suporte@contmatic.com.br  Login *  joao  Concordo que li e aceito os termos     | @ cliente     | Confirme seu e-m<br>suporte@contm<br>vincular o CPF em que<br>ormado. | ail * natic.com.br Senha * 12345678 estão à empresa |
| E-mail *  Suporte@contmatic.com.br  Login *  joao  Concordo que li e aceito os termos  ee | @ cliente     | Confirme seu e-m<br>suporte@contm<br>vincular o CPF em que<br>ormado. | ail * natic.com.br Senha * 12345678 estão à empresa |

No Formulário deve-se preencher;

1º – Apelido (nome da empresa ou código do cliente), **Obs.: ao ligar no suporte técnico informe esse** 

## campo.

- 2º Clicar em verificar disponibilidade
- 3º E-mail válido (para receber a senha provisória)
- 4º Login (minúsculo)
- 5º Senha com no mínimo 8 caracteres.

Ao fazer o preenchimento desse formulário, você criará o **login para ÁREA DE CLIENTE CONTMATIC**, para ter acesso as exclusividades dos clientes Contmatic.

**OBS.:** Caso tenha mais de uma pessoa que ligará no suporte técnico, deve fazer o preenchimento na área de cliente no campo Colaboradores, pois sem cadastro não haverá atendimento.

| PH                                                 | ontma<br>loenix     | tic        |                      |                        |                |
|----------------------------------------------------|---------------------|------------|----------------------|------------------------|----------------|
| Empresa 🔻                                          | Produtos 🔻          | Serviços   | ✓ Social ✓           | #Mais ▼ Fa             | le Conoso      |
| Vendas Supo                                        | rte 🗋 esc           | ocial 🔳 Co | ntmatic<br>is Legalm | iatic 📋 TV Co          | ntmatic [      |
| Área de Clientes<br>Painel de Co<br>Administrativo | ntrole Contr        | natic      |                      |                        |                |
| <b>(6</b> )                                        |                     |            | 1.                   | <b>*</b>               | Ç              |
| Alterar Senha                                      | Alterar<br>Cadastro | Boletos    | Colaboradores        | Produtos e<br>Serviços | Cont<br>CND Pł |

# 2º Passo: CRIAR ACESSO PARA GESTÃO EMPRESARIAL

Para acessar o sistema Gestão Empresarial deve-se;

1- Entrar no site (sem www):

http://gestaoempresarial.contmatic.com.br/

## 2- Clicar em Login (botão laranja do lado direito)

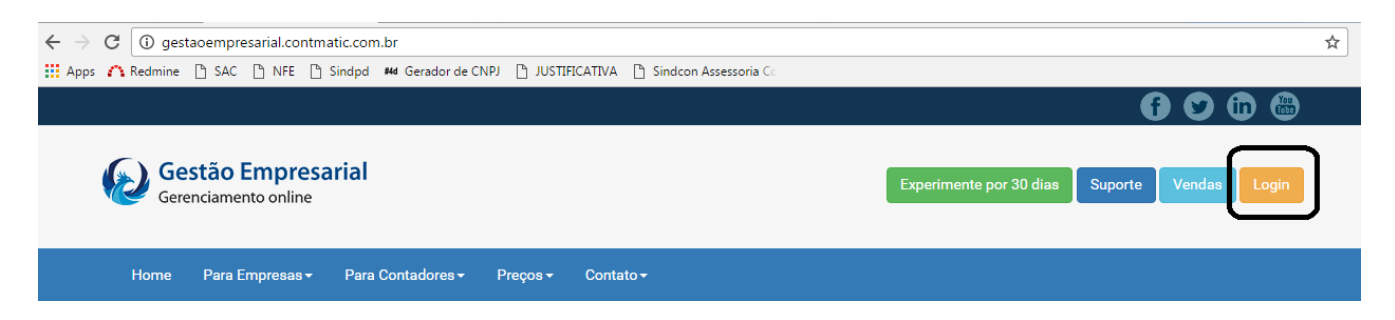

## 3- Clicar em Primeiro Acesso

| Ø | Gestão Empresarial<br>Gerenciamento online |
|---|--------------------------------------------|
| 4 |                                            |
| • |                                            |
|   | 🔎 Conectar                                 |
|   | Não consegue acessar a conta?              |
|   | Primeiro acesso                            |
|   | Página Inicial                             |

4 – Realizar o preenchimento com os dados;

|                                                                           | Gestão Empresarial<br>Gerenciamento online    |
|---------------------------------------------------------------------------|-----------------------------------------------|
|                                                                           | Ativando o Sistema                            |
| Para esta etap                                                            | a utilize as informações recebidas via e-mail |
| Código:                                                                   | [                                             |
| Senha:                                                                    |                                               |
| Cadastr                                                                   | ando o Usuário para o Gestão                  |
| O usuário s                                                               | erá o CNPJ/CPF que contratou o sistema        |
| O usuário s<br>E-mail:                                                    | erá o CNPJ/CPF que contratou o sistema        |
| O usuário s<br>E-mail:<br>Confirmar E-mail:                               | erá o CNPJ/CPF que contratou o sistema        |
| O usuário s<br>E-mail:<br>Confirmar E-mail:<br>Senha:                     | erá o CNPJ/CPF que contratou o sistema        |
| O usuário s<br>E-mail:<br>Confirmar E-mail:<br>Senha:<br>Confirmar Senha: | erá o CNPJ/CPF que contratou o sistema        |

No Formulário deve-se preencher;

- 1º Código do cliente (que recebeu após contrato)
- 2º Senha do Cliente (que recebeu após contrato, junto com o código do cliente)
- 3º E-mail do cliente (válido e que tenha acesso, pois a senha vai para este e-mail)
- 4° Confirmar E-mail (repetir o e-mail)
- 5º Senha (Informar a senha que será utilizada para acesso no Sistema Gestão Empresarial)
- 6º –Confirmar Senha (Repetir a senha informada no campo acima)
- 7º Clicar no botão Login.

#### ATENÇÃO:

Após esse preenchimento, acessar o e-mail informado, pois irá a confirmação do usuário e senha.

Ao clicar no botão login, voltará na tela inicial de acesso do sistema, no qual deverá preencher, o usuário e senha que recebeu no e-mail informado.

Login: CNPJ sem ponto, traço ou barra. (. - /)Senha: enviada por e-mail (digitar igual respeitando maiúsculas e minúsculas)

5 – Após fazer o login, aparecerá o nome da empresa, selecionar e clicar em acessar;

Escolha Empresa
DALILA LTDA

| ~ | Ac | essa | r |
|---|----|------|---|
|---|----|------|---|

6 – Aparecerá a tela de cadastros tributários da empresa para preenchimento, após isso terá acesso ao sistema.

7 – Pronto!!!

Com isso você terá feito toda a parte cadastral para ter acesso à sua **ÁREA DE CLIENTE CONTMATIC** e **GESTÃO EMPRESARIAL**.

Agora só aproveitar todas as ferramentas e novidades que só cliente CONTMATIC tem!

# Sumário

| ACESSANDO O SISTEMA           |
|-------------------------------|
| Primeiro Acesso4              |
| Não consegue acessar a conta5 |
| Login7                        |
| INFORMAÇÕES BÁSICAS8          |
| Campos Principais             |
| Barra Superior                |
| Menu Lateral9                 |
| Botões Comuns10               |
| Atalhos10                     |
| COMUNS                        |
| Cadastros11                   |
| Empresas                      |
| Parceiro16                    |
| Região22                      |
| Responsável                   |
| Vendedor25                    |
| Gerenciar Produtos            |
| Arquivo Consulta Preço        |
| Departamento                  |
| Exportação Balança 29         |
| Família                       |
| Grade                         |
| Grupo                         |
| Impressão de Etiqueta         |
| Linha de Produto              |
| Marca de Produto              |
| Produto                       |
| Subtipo de Produto            |
| Tabela de preço46             |
| Unidade de Medida48           |

| Fiscal                            |
|-----------------------------------|
| Alíquota por UF                   |
| Mensagem Padrão                   |
| NCM                               |
| Operação Fiscal60                 |
| Serviços61                        |
| Serviços61                        |
| Relatórios Disponíveis 69         |
| CONFIGURAÇÕES                     |
| Alterar Senha70                   |
| Parâmetros                        |
| Usuários                          |
| INTEGRAÇÕES86                     |
| Integrações                       |
| Geração de Nota Fiscal Paulista86 |
| Integração Contábil               |
| Integração G5                     |
| IMPORTAÇÕES                       |
| Importação Sped                   |
| Importação via Planilha90         |
| Importação Plano de Contas92      |
| Relatório Disponível              |

# Introdução

O Contmatic Gestão Empresarial é um sistema gerencial composto por vários módulos, como compras, estoque, financeiro, entre outros.

Neste manual serão apresentados os processos comuns a um ou vários módulos do sistema.

# ACESSANDO O SISTEMA

Para acessar o sistema, recomendamos a utilização dos browsers: Chrome, Firefox, Safari e Internet Explorer

Digite a URL conforme o ambiente que desejar acessar:

Oficial: www.contmaticgestaoempresarial.com.br

Demonstração: www.avaliacao.contmaticgestaoempresarial.com.br

### **Primeiro Acesso**

Na página principal do sistema, clique no botão Login

| Gerenciamento online                                               |
|--------------------------------------------------------------------|
| ▲<br>▲                                                             |
|                                                                    |
| Não consegue acessar a conta?<br>Primeiro acesso<br>Página Inicial |

Clique na opção Primeiro Acesso

| Gestão Empresarial<br>Gerenciamento online |  |  |  |
|--------------------------------------------|--|--|--|
| Primeiro Acesso da Loja Phoenix            |  |  |  |
| Código do<br>Cliente:                      |  |  |  |
| Senha do Cliente:                          |  |  |  |
| E-mail do<br>Cliente:                      |  |  |  |
| Confirmar<br>E-mail:                       |  |  |  |
| Login Voltar                               |  |  |  |

Informe o Código e Senha do cliente fornecido na contratação do sistema. Contmatic Gestão - Processos Comuns Informe o e-mail para onde serão encaminhados os dados de acesso.

Clique em Login.

O sistema efetuará as validações necessárias e caso estejam corretas entrará no sistema.

#### Não consegue acessar a conta

Na página principal do sistema, clique no botão Login

Clique na opção Não consegue acessar a conta?

#### Opção: Esqueci minha Senha

Informe o login utilizado para acessar o sistema. Será encaminhado ao e-mail relacionado a este login os dados de recuperação de senha.

| Ger                                                  | estão Empresarial<br>enciamento online                     |
|------------------------------------------------------|------------------------------------------------------------|
| Proble                                               | emas com o login?                                          |
| Problema                                             | Esqueci minha senha 💌                                      |
| Para redefinir<br>que<br>você utiliza pa<br>Phoenix. | r sua senha, digite o usuário<br>ara fazer o login no Loja |
|                                                      |                                                            |
| Continuar                                            | Vottar                                                     |

#### Opção: Atualização de Licença

Informe o login utilizado para acessar o sistema. Serão atualizadas as informações da conta/empresa relacionada ao login, como data de expiração, quantidade de sessões e quantidade de terminais.

| Gerenciamento online                                      |  |
|-----------------------------------------------------------|--|
| Problemas com o login?                                    |  |
| Problema Atualização de Licença:                          |  |
| Para atualizar sua licença, digite o código<br>de cliente |  |
|                                                           |  |
| Processar Voltar                                          |  |

# Login

Informe o Usuário e Senha, clique em Login.

| Gerenciamento online                                               |
|--------------------------------------------------------------------|
| <u>۵</u>                                                           |
|                                                                    |
| Não consegue acessar a conta?<br>Primeiro acesso<br>Página Inicial |

# INFORMAÇÕES BÁSICAS

# **Campos Principais**

| 6 Gestão Empresarial<br>Gerenciamento online | ≡ <mark>5</mark>                   | S 7 💬 🔲 DISTRIBUIDORA LTDA - 1                            |
|----------------------------------------------|------------------------------------|-----------------------------------------------------------|
| Bem Vindo cris <b>7</b>                      | Financeiro Estoque Vendas CRM      | LiveCont                                                  |
| ර් Sair <mark>8</mark>                       |                                    |                                                           |
| Home 6                                       |                                    | Contmatic SÉRGIO                                          |
| Comuns <                                     |                                    | CONTENTE                                                  |
| CRM <                                        | Ref.: Cursos online                | Controladoria para                                        |
| +−<br>×÷ Financeiro <                        | Contábil Digital -<br>ECD          | Senipicad Sec<br>Senipicad Sec<br>dia 21/05/2016          |
| Faturamento Produtos <                       | MAC - Mensagem de alerta Contmatic | das 08:30 as 17:30<br>Cursos Contmatic Serviços Gratuitos |
| Faturamento Serviços <                       |                                    |                                                           |
| Estoque <                                    | G5<br>dia 20/05/2016               | Sua versão está atualizada                                |
| Compras <                                    | لامي                               |                                                           |
| Configurações <                              | EAD - Ensino a Distância           | Atualizações Legalmatic                                   |
| Integrações <                                |                                    | Clique aqui e acesse<br>nossa área de dicas.              |
| Frente de Caixa <                            |                                    |                                                           |
|                                              | Suporte On-line Suporte            | Dicas Boletim                                             |
|                                              |                                    |                                                           |
|                                              |                                    |                                                           |

## **Barra Superior**

**Empresa Ativa (1):** Apresenta a Razão Social da empresa ativa. Ao clicar na seta o sistema apresenta outras empresas pertencentes ao mesmo grupo.

**Ajuda (2):** Serão apresentadas as Novidades, os Atalhos e os Municípios atendidos para NFS-e. Em novidades são as melhorias ou novas funcionalidades contidas em cada versão liberada. Em Atalhos serão apresentadas as opções para acesso rápido.

Chat Online (3): Acesso a tela de login para o chat online com o suporte técnico Contmatic.

**Alertas (4):** Nesta opção serão apresentados os alertas que o usuário recebe. É apresentado o numerador indicando quantos alertas existe.

**Menu Retrátil (5):** Ao clicar na seta para esquerda, na linha Página Inicial o sistema retrai o menu, aumentando assim a área disponível para os processos. Para retornar basta clicar na seta para direita que ficará disponível na lateral esquerda da tela.

## **Menu Lateral**

**Logotipo ou Home (6):** Ao clicar no logotipo ou no Home, o sistema fechará o processo aberto e retornará para a página principal.

Usuário (7): Apresenta o nome do usuário logado ao sistema.

Sair (8): Fecha a sessão e encerra o sistema.

# **Botões Comuns**

Incluir ou Novo: Utilizado para abrir a tela de inclusões de novos registros.

**Editar:** Utilizado para editar/alterar as informações de registros, conforme a regra de cada processo/cadastro.

Excluir: Utilizado para exclusão de registros, conforme a regra de cada processo/cadastro.

**Pesquisar:** Utilizado para acionar a pesquisa de registros conforme os filtros disponíveis em cada processo/cadastro.

**Limpar:** Utilizado para limpar os filtros definidos nas telas de pesquisa. Retornando ao padrão da tela de pesquisa.

Salvar: Utilizado para gravar as informações de inclusão ou alteração nos cadastros ou processos.

\*(Campos de Preenchimento Obrigatório): Os campos que se encontram com o asterisco na frente em todas as telas do sistema, indicam que o preenchimento será obrigatório para o cadastro ser concluído.

# **Atalhos**

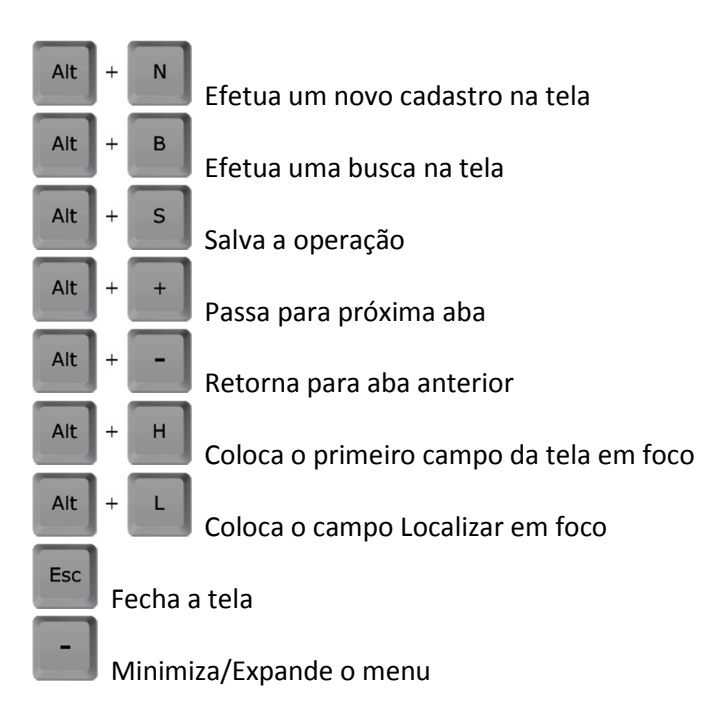

# COMUNS

# **Cadastros**

### **Empresas**

Acessado pelo menu Comuns / Cadastros / Empresas

Tela onde poderá editar o cadastro da Empresa. A inclusão da empresa é efetuada no momento do primeiro acesso, mas alguns dados devem ser informados para completar o cadastro.

#### Aba Empresa

| Empresa Endereço           | Insc. do Sub Tributário | Âmbito Federal | Simples Nacional | Logotipo         | Conta |  |  |
|----------------------------|-------------------------|----------------|------------------|------------------|-------|--|--|
| Situação Código            |                         | Grupo de En    | npresa           |                  |       |  |  |
| Ativa 1                    | 0                       | 312            | Grupo Teste      | Consultoria Orio | n     |  |  |
| Nome/Razão Social          | Não Sincronizado        | * Nome Fant    | * Nome Fantasia  |                  |       |  |  |
| Consultoria Gestão         |                         |                | Sestão           |                  |       |  |  |
|                            |                         |                |                  |                  |       |  |  |
| * Tipo de Pessoa           | * CNPJ/CPF              | * Inscrição E  | stadual          |                  |       |  |  |
| Jurídica                   | 99.999.999/0001-91      | ISENTO         |                  | Isento           |       |  |  |
| * Tipo de empresa          | Inscrição Municipal     | CEI            | Su               | Suframa          |       |  |  |
| Comércio c/ Registradora 👻 | 16520                   |                |                  |                  |       |  |  |
| CNAE                       | CNAE Preponderante      | Natureza Jur   | ídica Nº         | Nº Registro      |       |  |  |
|                            |                         |                |                  | -                |       |  |  |
| Telefone                   | Fax                     |                |                  |                  |       |  |  |
| 2942-6700                  |                         |                |                  |                  |       |  |  |
| Site                       |                         | E-mail         |                  |                  |       |  |  |
|                            |                         |                |                  |                  |       |  |  |
|                            |                         |                |                  |                  |       |  |  |

Situação: Será definida através do sistema interno da Contmatic.

**Grupo:** Não é permitida alteração. Relembrando que as empresas que tiverem no mesmo grupo terão algumas informações compartilhadas conforme citado anteriormente. Ao efetuar o primeiro acesso o sistema cria automaticamente e associa um grupo de empresas.

Como Dados Gerais serão informados: Razão Social, Nome Fantasia, CNPJ, Inscrição Municipal, Inscrição Estadual se a empresa for isenta marcar o campo "Isento", CEI, CNAE, Suframa, CNAE Preponderante, Natureza Jurídica, Tipo de Empresa, Telefone, Fax, E-mail e Site.

| Linpres   | a E     | ndereço | Insc. do Sub Tr     | ibutário Âmbito | Federal | Simples Nacional | Logotipo  | Conta    |
|-----------|---------|---------|---------------------|-----------------|---------|------------------|-----------|----------|
| Tipo Ende | ereço   |         | * CEP               |                 |         |                  |           |          |
| rincipal  |         | -       |                     | ₽ Pesquis       | ar      |                  |           |          |
| Tipo Logi | radouro |         | * Logradouro        |                 | * Nú    | imero * B        | airro     |          |
|           |         |         |                     |                 |         |                  |           |          |
| ompleme   | nto     |         | * Pa                | ís              | * UF    | * M              | lunicípio |          |
|           |         |         | BR                  | ASIL            | -       | -                |           | -        |
|           |         |         | (1 de               | 1) 🔤 📢 1        |         | 5 •              | /lapa + A | dicionar |
| Editar E  | xcluir  | Мара    | Tipo de<br>endereço | Logradou        | uro     | Bairro           | País      |          |
|           |         | Ŧ       | PRINCIPAL           | Padre Estevão   | Pernet  | Vila Gomes       | BRASIL    |          |

#### Aba Endereço

Tipo Endereço: Informe o tipo de endereço a ser cadastrado, entre as opções: Principal, Entrega e Cobrança. É obrigatório um endereço com o tipo Principal.

**CEP:** Informe o CEP e clique em Buscar para que o sistema acesse a base de dados dos Correios e apresente os campos. Neste caso será necessária apenas a informação do número e complemento.

Clique em Adicionar para gravar o endereço.

São permitidos vários endereços conforme o tipo: Principal (apenas um), Entrega e Cobrança.

#### Aba Inscrição do Subs. Tributário

| Empresa         |          |                         |                |                      |               |             | ×      |
|-----------------|----------|-------------------------|----------------|----------------------|---------------|-------------|--------|
| < Empresa       | Endereço | Insc. do Sub Tributário | Âmbito Federal | Simples Nacional     | Logotipo      | Conta       |        |
| I.E (Subst Trib | .) UF    | I.E. (Subst Trib.)      | _              |                      |               |             |        |
|                 | -        |                         | + Incluir      |                      |               |             |        |
|                 |          |                         |                |                      |               |             |        |
|                 | Es       | (1 de 1)<br>tado        |                | 5 ▼<br>Insc Estadual |               |             |        |
|                 |          |                         |                |                      |               |             |        |
|                 |          |                         |                |                      | ∕ Salvar      | n Retorna   | ar     |
|                 |          |                         |                | (*) Campo            | de preenchime | ento obriga | atório |

**Substituto tributário:** Nesta tela se a empresa for substituta tributária e se tiver inscrição estadual em outras UF's, basta selecionar a "I.E Subst Trib UF" e informar o número da "Inscrição Estadual" na respectiva unidade da federação. Estes dados serão apenas informativos para o sistema Financeiro Phoenix.

#### Aba Âmbito Federal

|   |     |      |       | Fec | hament | o do Bala | inço |         |         |          |
|---|-----|------|-------|-----|--------|-----------|------|---------|---------|----------|
|   |     |      | -     | An  | Jal    |           |      |         |         |          |
| 5 | INS |      | •     | SPE | D      |           | •    | Data de | e Enqua | dramento |
| 3 | INS | <br> | <br>• | SPE | D      |           | •    | Data de | e Enqua | d        |

Enquadramento Tributário: informe como é enquadrada a empresa.

Os dados: Fechamento de Balanço, Enquadramento MP66, SPED e Data de Enquadramento são apenas informativos para o Financeiro Phoenix.

#### **Aba Simples Nacional**

| Empresa                                     |              |               |                |                  |          | :          |
|---------------------------------------------|--------------|---------------|----------------|------------------|----------|------------|
| <ul> <li>Empresa</li> <li>Endere</li> </ul> | o Insc. do S | ub Tributário | Âmbito Federal | Simples Nacional | Logotipo | Conta      |
| Empresa exibe Tribu                         | tos na NF    | Período       | Alíquota IC    | MS Alíquota IS   | s +      | Incluir    |
| Período                                     | AI           | iquota ICMS % | Alíqu          | ota ISS %        | Exclui   | r          |
|                                             |              |               |                |                  | ✓ Salvar | ⊳ Retornar |

Campos apenas informativos para o Financeiro Phoenix.

#### Aba Logotipo

| Em | presa     |            |                         |                |                  |                           |                          | ×          |
|----|-----------|------------|-------------------------|----------------|------------------|---------------------------|--------------------------|------------|
| <  | Empresa   | Endereço   | Insc. do Sub Tributário | Âmbito Federal | Simples Nacional | Logotipo                  | Conta                    | >          |
|    | Imagem    |            |                         |                |                  |                           |                          |            |
|    | 🝵 Excluir |            |                         |                |                  |                           |                          |            |
|    | + Arquiv  | o 🕈 Enviar | Ø Cancelar              |                |                  |                           |                          |            |
|    |           |            |                         | Ð              |                  |                           |                          |            |
|    |           |            |                         |                | (*) Campo (      | Y Salvar<br>de preenchime | ✤ Retorna<br>ento obriga | r<br>tório |

Inclua o Logotipo da Empresa (será apresentado nos relatórios do sistema). As imagens de Logotipo deverão ser somente no formato JPEG. Clique em Câmera caso deseje capturar o logo no momento ou Clique em Arquivo para selecionar uma imagem(logo) já existente.

#### Aba Conta

| Empresa Endereço                                                              | Insc. do Sub Tributário A                         | mbito Federal            | Simples Nacional          | Logotipo                       | Conta                      |
|-------------------------------------------------------------------------------|---------------------------------------------------|--------------------------|---------------------------|--------------------------------|----------------------------|
| ódigo Cliente                                                                 | Quantidade Sess                                   | őes                      | CNPJ prin                 | cipal                          |                            |
| 9999                                                                          | 50                                                |                          |                           |                                |                            |
| Legenda<br>Ø Normal Ø Inadimple                                               | nte \rm I Cancelado                               |                          |                           | φ Atualiz                      | ar Licenças                |
| Legenda<br>Ø Normal Ø Inadimple                                               | nte 🚯 Cancelado<br>(1 de 1) 📧 <                   | 4 1 100 101              | 10 •                      | ¢ Atualiz                      | ar Licenças                |
| Legenda<br>Normal Inadimple<br>Produto                                        | nte 📵 Cancelado<br>(1 de 1) 📧 <<br>Situação       | a <b>1</b> P> P1<br>Inc  | 10 v<br>slusão            | ¢ Atualiz                      | ar Licenças                |
| Legenda<br>O Normal O Inadimple<br>Produto<br>Contmatic Gestão<br>Empresarial | nte 🖲 Cancelado<br>(1 de 1) ाब <<br>Situação<br>Đ | < 1 >> >=<br>Inc<br>17/1 | 10 T<br>:lusão<br>10/2012 | ¢ Atualiz<br>Expira<br>01/01/2 | ar Licenças<br>ção<br>1017 |

## Aba Credencial

| Endereço       | Insc. do Sub Tributário        | Âmbito Federal          | Simples Na | acional   | Logotipo   | Conta | Credencia |
|----------------|--------------------------------|-------------------------|------------|-----------|------------|-------|-----------|
| Terminais F    | PDV Termina                    | is NFC-e/SAT            |            |           |            |       |           |
| 50             | 1                              |                         |            |           |            |       |           |
|                |                                |                         |            |           |            |       |           |
| Legenda        | O In stille                    |                         |            |           |            |       |           |
| <b>O</b> Ativo |                                |                         |            |           |            |       |           |
|                | (1 de 11) 📧                    | < 1 2 3 4               | 5678       | 9 10      | ►> ►I 1(   | ) •   |           |
|                | Credencial                     |                         | Situa      | ção       | Тіро       | Те    | rminal    |
| MzM3MTMyN      | TYwMDAxMDMtMTQxMDE0NTIwNDI4OHv | vzNjU5NGViM2ZmZml0YjYw  | 0          |           | Fiscal     |       |           |
| MzM3MTMyN      | TYwMDAxMDMtMTQxMDE0NTIwNDMxMX  | xhM2RkMjU2ODQ0ODY0MjA3  | 0          |           | Não Fiscal |       |           |
| MzM3MTMyN      | TYwMDAxMDMtMTQxMDE0NTIwNDMyMX  | xiNmUwZTc1NGFkMmQ0ZTJm  | 0          |           | Fiscal     |       |           |
| MzM3MTMyN      | TYwMDAxMDMtMTQxMDE0NTIwNDMzMn  | xjNDAwMDZmZTA5YzE0YzA0  | 0          |           | Não Fiscal |       |           |
| MzM3MTMyN      | TYwMDAxMDMtMTQxMDE0NTIwNDM0Mn  | w0MjE2MGNiZjEwMzg0YjA3  | 0          |           | Fiscal     |       |           |
| MzM3MTMyN      | TYwMDAxMDMtMTQxMDE0NTIwNDM1Mn  | w4YTc0ODg4ZTAwMzc0YTc0  | 0          |           | Não Fiscal |       |           |
| MzM3MTMyN1     | TYwMDAxMDMtMTQ0MDAzOTYwNzA1NH  | łw2NDdiMTdiNzNmMTc0NzRi | 0          | · · · · · | NFC-e/SAT  |       |           |
| MzM3MTMyN      | TYwMDAxMDMtMTQ0NDQ0NjAwODIxNHv | vzYjgzZjYzMTI2ZWM0ODlk  | 0          |           | Fiscal     |       |           |
| MzM3MTMyN1     | TYwMDAxMDMtMTQ0NDQ0NjAwODIzOXv | wxMWQyN2YzODMyNWE0NzY   | y O        |           | Fiscal     |       |           |
| MzM3MTMyN      | TYwMDAxMDMtMTQ0NDQ0NjAwODI0OX  | xjYjhkNTNhZTU4MDI0Yjg4  | 0          |           | Fiscal     |       |           |
| MzM3MTMyN1     | TYWMDAxMDMtMTQ0NDQ0NjAwODl0OX: | xjYjhkNTNhZTU4MDI0Yjg4  | 0          |           | Fiscal     |       |           |

Os dados desta aba não serão utilizados pelo sistema Financeiro Phoenix.

## Parceiro

Acessado pelo menu Comuns / Cadastros / Parceiro

Tela onde deverá ser efetuado o cadastro do parceiro de negócios. Encontram-se dividido em Cliente, Fornecedor, Fabricante e Transportadora. As duas últimas opções somente para clientes que possuírem o sistema Loja Phoenix.

#### Aba Principal

| Parceiro de N | egócio    |         |            |                              |                         |                                        |
|---------------|-----------|---------|------------|------------------------------|-------------------------|----------------------------------------|
| Principal     | Endereço  | Contato | Financeiro | Dados Complementares         |                         |                                        |
| Situação      |           |         | Código     |                              | Data do Cadastro        | * Tipo de Pessoa                       |
| Ativo         |           |         |            |                              | 28/04/2016              | Selecione                              |
| Nome / Raz    | ăo Social |         |            | ]                            | Apelido / Nome Fantasia |                                        |
| * CNPJ / CP   | F         |         |            |                              | Identif. Estrangeiro    |                                        |
|               |           |         |            | <ul> <li>Importar</li> </ul> |                         | Parceiro do Exterior                   |
| Inscr. Estad  | lual      |         |            |                              | Inscr. SUFRAMA          | Inscr. Municipal                       |
|               |           | Isento  | Nã         | o Contribuinte               |                         |                                        |
| Simples       | Nacional  |         |            |                              |                         |                                        |
| _* Tipo de    | cadastro  |         |            |                              |                         |                                        |
| Client        | te        |         | Fornec     | edor                         | Fabricante              | Transportadora                         |
| Grupo         |           |         |            | Area                         |                         |                                        |
|               |           | _       | +          |                              |                         |                                        |
| + Grupo       |           |         |            | + Area                       |                         |                                        |
| Faturame      | nto (xmi) |         |            |                              | Financeiro (Boleto)     |                                        |
|               |           |         |            |                              | , ,                     |                                        |
|               |           |         |            |                              |                         |                                        |
|               |           |         |            |                              |                         |                                        |
|               |           |         |            |                              |                         | Salvar 🔸 Retornar                      |
| •             |           | _       | _          |                              |                         | •                                      |
|               |           |         |            |                              |                         | (*) Campo de preenchimento obrigatório |

Código: o sistema gera automaticamente o código.

Data do Cadastro: o sistema apresenta a data atual do servidor.

**Tipo de pessoa:** Selecionar se o cliente é uma pessoa física ou jurídica. Ao selecionar o sistema habilita/desabilita alguns campos.

**Importar (Dados da Receita):** Este processo visa facilitar a digitação dos dados do Parceiro de Negócios através da importação dos dados diretamente da Receita Federal.

Para a utilização deste processo o sistema disponibiliza um botão (Importar) que será habilitada somente quando na inclusão de parceiro de negócios e se o tipo de pessoa for igual a Pessoa Jurídica.

Ao acionar esta opção o sistema deve abrirá uma nova tela para a digitação do cnpj e o captcha, da mesma forma como seria apresentado diretamente no site da Receita Federal.

| Pesquisar CNPJ              |             | ×          |
|-----------------------------|-------------|------------|
| CNPJ                        |             |            |
| Digite os caracteres abaixo |             |            |
|                             |             |            |
| Gerar outra imagem          |             |            |
|                             | ₽ Pesquisar | • Cancelar |

Após a digitação das informações clique em Buscar, o sistema apresentará as informações do cnpj digitado. Clique em Importar Dados para que o sistema gere importe os dados da Receita para o Cadastro.

| Resultado         |               |              |         |  |
|-------------------|---------------|--------------|---------|--|
| CNPJ              |               |              |         |  |
| 58119371000177    |               |              |         |  |
| Razao Social      |               |              |         |  |
| SOFTMATIC SISTEMA | S AUTOMATICOS | DE INFORMATI | CA LTDA |  |
| Nome Fantasia     |               |              |         |  |
| Cep               |               |              |         |  |
| 03308-050         |               |              |         |  |
| Numero            |               |              |         |  |
| 368               |               |              |         |  |
|                   |               |              |         |  |

Preencha os Demais dados Nome/Razão Social, Apelido/Nome Fantasia, CNPJ/CPF, Identif Estrangeiro, Parceiro do Exterior, Inscrição Estadual, Não Contribuinte, SUFRAMA e Inscr. Municipal.

Tipo de Cadastro: selecione o tipo de parceiro de negócios.

Obs.: Com um único cadastro pode se identificar se o parceiro de negócio é um Cliente, Fornecedor, Transportadora ou Fabricante se ele for mais que uma opção basta clicar e selecionar as opções desejadas.

**Dados do Contato:** informe os dados do contato na empresa. O campo E-mail Boleto será utilizado para envio de boletos e recibos. Se não estiver preenchido será enviado para a informação constante no campo E-mail.

O campo E-mail Envio XML é utilizado para envio de DANFE/XML.

#### Aba Endereço

|              | naereço | Contato            | Financeiro | Dados Complementares |           |          |   |             |             |
|--------------|---------|--------------------|------------|----------------------|-----------|----------|---|-------------|-------------|
| ipo Endereço |         |                    | * CEP      |                      |           |          |   |             |             |
| rincipal     |         | -                  |            | م                    | Pesquisar |          |   |             |             |
| ipo Logradou | ro      |                    | * Logradou | ro                   |           | * Número |   | * Bairro    |             |
| 10/ 0055     |         | -                  |            |                      |           |          |   |             |             |
| mplemento    |         |                    |            | * País               |           | * UF     |   | * Município |             |
|              |         |                    |            | BRASIL               | •         |          | - |             |             |
|              |         |                    |            |                      |           |          |   |             |             |
|              |         |                    |            |                      |           |          |   | ¥ Mapa      | + Adicionar |
|              |         |                    |            | (1 de 1 ) 📧          |           | 5 *      |   |             |             |
|              | r Mapa  | Tipo de<br>enderec | e<br>:0    | Logradouro           | Bairro    | País     |   | Município   | UF          |
| Editar Exclu |         |                    |            |                      |           |          |   |             |             |

**Tipo Endereço:** Informe o tipo de endereço a ser cadastrado, entre as opções Principal, Entrega e Cobrança. É obrigatório um endereço com o tipo Principal.

Para emissão/geração de boleto bancário o sistema busca primeiramente o tipo Cobrança e se não houver utiliza o Principal.

**CEP:** Informe o CEP e clique em Buscar para que o sistema acesse a base de dados do correio e apresente os campos. Neste caso será necessária apenas a informação do número e complemento.

Clique em Adicionar para gravar o endereço. São permitidos vários endereços conforme o tipo: Principal (apenas um), Entrega e Cobrança.

No botão Mapa será acionada a ferramenta GoogleMaps com o mapa do endereço.

### Aba Contato

Nesta aba serão incluídos os contatos com a empresa.

É obrigatória a informação do Nome e de telefone ou e-mail.

| nncipai    | Endereço | Contato | Financeiro Dados Co | mplementares |                 |              |
|------------|----------|---------|---------------------|--------------|-----------------|--------------|
| Contato    |          |         |                     |              |                 |              |
| ' Nome     |          |         |                     |              | Cargo           | Departamento |
|            |          |         |                     |              |                 |              |
| Sexo       |          |         | Estado Civil        |              | Data Nascimento |              |
|            |          | -       |                     | -            |                 |              |
| Telefone   |          |         |                     |              | E-mail          |              |
|            |          |         | Selecione           | -            |                 |              |
| + Telefone |          |         |                     |              | + E-mail        |              |
|            |          |         |                     |              |                 |              |
|            |          |         |                     |              |                 | + Adicionar  |
|            |          |         |                     |              |                 |              |
|            |          |         | (10                 | de 1) 🖪 🗠    |                 |              |
| Editar     | Excluir  |         | Nome                |              | Cargo           | Telefone     |

#### Aba Financeiro

| •                        | Contato | Financeiro | Dados Con | nplement | tares |                         |
|--------------------------|---------|------------|-----------|----------|-------|-------------------------|
| Categorias               |         |            |           |          |       |                         |
| Cliente                  |         |            |           |          |       | Fornecedor              |
|                          |         |            |           |          | *     |                         |
| Fabricante               |         |            |           |          |       | Transportadora          |
|                          |         |            |           |          | -     |                         |
|                          |         |            |           |          |       |                         |
| Dados Bancários          |         |            |           |          |       | Forma Dagamento         |
| Cond. Pagamento          |         |            |           |          | •     | roma ragamento          |
|                          |         |            |           |          |       |                         |
| Integração Cliente       |         |            |           |          |       |                         |
| Conta contábil cliente   |         |            |           |          |       | Conta contàbil multa    |
|                          |         |            |           | -        | ٩     | م •                     |
| Conta contábil juros     |         |            |           |          |       | Conta contábil desconto |
|                          |         |            |           | -        | ٩     | م 🔻                     |
|                          |         |            |           |          |       |                         |
| Integração Fornecedor    |         |            |           |          |       |                         |
| Conta contábil fornecedo | r       |            |           |          |       | Conta contábil multa    |
|                          |         |            |           | -        | ٩     | م -                     |
| Conta contábil juros     |         |            |           |          |       | Conta contábil desconto |
|                          |         |            |           | •        | ٩     | م •                     |
|                          |         |            |           |          |       |                         |

**Categorias:** informe a categoria para cada tipo de cadastro que o parceiro possa ter. Esta informação será apresentada automaticamente no contas a pagar ou contas a receber para gerar análises financeiras e integração contábil.

**Dados Bancários:** Estes campos são apenas informativos e não são utilizados por outros processos do sistema. Poderá ser utilizado, por exemplo, para fornecedores que devem ser pagos através de transferência bancária ou depósito em conta. Desta forma o usuário tem as informações para efetuar estes procedimentos.

Campos utilizados na integração contábil.

Preencher os campos de Cliente ou Fornecedor conforme o tipo de cadastro do parceiro.

Os campos de multa, juros e desconto, só deverão ser preenchidos se no plano de contas contábil houver estas contas específicas para cada parceiro. Se forem únicas deverão ser informadas em Parâmetros.

#### **Aba Dados Complementares**

| Parceiro de Negócio                                        |                                        |
|------------------------------------------------------------|----------------------------------------|
| Principal Endereço Contato Financeiro Dados Complementares |                                        |
| Transportador                                              |                                        |
| Alerta Usuários                                            |                                        |
| Processo Mensagem                                          |                                        |
|                                                            |                                        |
| Observações Gerais                                         |                                        |
|                                                            |                                        |
|                                                            |                                        |
| maximo de 2.000 caracteres                                 |                                        |
|                                                            | Salvar Actornar                        |
|                                                            | (*) Campo de preenchimento obrigatório |

**Transportador:** Selecione o transportador relacionado ao parceiro de negócios. Esta informação será sugerida nos processos onde consta transportadora.

Alertar Usuários: é possível definir uma mensagem para alguns processos no sistema, como por exemplo, alertar o vendedor sobre uma possível pendência financeira com o cliente, ou alertar o compras que o Fornecedor não está cumprindo os prazos de entrega.

Ao definir o processo e a mensagem, quando este parceiro for selecionado no processo em questão o sistema apresentará a mensagem. Não é um bloqueio, apenas um alerta.

É possível a inclusão de mais de um processo para o mesmo parceiro.

**Observações Gerais:** informações gerais sobre o parceiro. Este conteúdo é apenas informativo e não será considerado em outros processos.

# Região

Acessado pelo menu Comuns/ Cadastros / Região

Tela onde poderá ser feito o cadastro das regiões que os vendedores atendem. É apenas um cadastro informativo.

| 💭 Região    |                                        |
|-------------|----------------------------------------|
| Região      |                                        |
| Situação    |                                        |
| Ativo       |                                        |
| Código      |                                        |
|             |                                        |
| * Descrição |                                        |
|             |                                        |
|             |                                        |
|             | Salvar 6 Retornar                      |
|             | (*) Campo de preenchimento obrigatório |

**Código:** gerado automaticamente pelo sistema. **Descrição:** Informe uma descrição para a região.

# **Responsável**

Acessado pelo menu Comuns / Cadastros / Responsável

Tela onde será feito o cadastro do contador da Empresa. Informação necessária para ser cadastrada, pois alguns relatórios exigidos pela Legislação, que se encontram no Frente de Caixa, necessitam dessas informações.

| Demonstur           |                            |                                      |
|---------------------|----------------------------|--------------------------------------|
| , Responsavel       |                            |                                      |
| Principal Endereço  |                            |                                      |
| Situação            | Data de Cadastro           | Código                               |
| Ativo               | 04/04/2016                 |                                      |
| * Tipo de Pessoa    | * Tipo de Responsabilidade |                                      |
| Física 🗸            | Contador                   |                                      |
| Assina Relatório    | Contador Responsável       |                                      |
| * Contabilidade     | * Nome                     | Cargo                                |
| * CRC               | * CNPJ                     | * CPF                                |
| Telefone            | Fax                        |                                      |
| * E-mail de Contato | E-mail Envio de Xml        |                                      |
|                     |                            | Salvar 🔶 Retornar                    |
|                     |                            | (*) Campo de preenchimento obrigatón |

Código e Data de Cadastro: são gerados automaticamente pelo sistema.

Tipo de Pessoa: selecione entre Física ou Jurídica.

Tipo de Responsabilidade: selecione entre Contador ou Responsável (Diretoria).

Assina Relatório: futuramente será utilizado para relatórios com campo assinatura

Contador Responsável: quando marcado o sistema enviará as informações deste para o Frente de Caixa Phoenix.

Demais dados: Contabilidade, Nome, Cargo, CRC, CNPJ, CPF, Telefone, Fax e E-mail Contato

E-mail Envio XML: deverá ser preenchida, devido ao envio da NF-e dos clientes, que também serão enviadas para o e-mail do contador. Se o e-mail estiver configurado no sistema G5 Control, as notas serão encaminhadas automaticamente para o G5 Phoenix.

#### Aba Endereço

| Tipo Endereco       | * CEP               |                    |          |               |             |  |
|---------------------|---------------------|--------------------|----------|---------------|-------------|--|
| Principal           |                     | <i>₽</i> Pesquisar |          |               |             |  |
| Tipo Logradouro     | * Logradouro        |                    | * Número | * Bairro      | * Bairro    |  |
| Complemento         | * País              |                    | * UF     | * Municíj     | pio         |  |
|                     | BRAS                | L •                |          |               |             |  |
|                     |                     |                    |          | <b>∓</b> Mapa | + Adicionar |  |
|                     | ( 1 de 1            | II (II )           | ▶1 5 ▼   |               |             |  |
| Editar Excluir Mapa | Tipo de<br>endereço | Logradou           | ro       | Bairro        | País        |  |

**Tipo Endereço:** Informe o tipo de endereço a ser cadastrado, entre as opções Principal, Entrega e Cobrança. É obrigatório um endereço com o tipo Principal.

**CEP:** Informe o CEP e clique em Buscar para que o sistema acesse a base de dados do correio e apresente os campos. Neste caso será necessária apenas a informação do número e complemento.

## Vendedor

Acessado pelo menu Vendas / Cadastros / Vendedor

Tela onde poderá ser feito o cadastro dos vendedores.

#### Aba Principal

| Vendedor                   |                   |
|----------------------------|-------------------|
| Principal Endereço Regiões |                   |
| <b>Situação</b><br>Ativo   |                   |
| Código                     | * Tipo            |
| Nome                       |                   |
| Telefone                   | E-mail            |
| CPF                        | * CNPJ            |
| nscr. Municipal            | Inscr. Estadual   |
| Gerente                    |                   |
|                            |                   |
|                            | Salvar 🖱 Retornar |

Informe o Tipo, Nome, Telefone, E-mail, CNPJ ou CPF, Inscrição Municipal, e a Inscrição Estadual (caso seja Isento de ICMS, marque a opção **ISENTO**); Selecione o Gerente desse funcionário / colaborador;

#### Aba Endereço

| Tipo E   | ndereço  |      | * CEP     |                         |             |          |        |             |             |
|----------|----------|------|-----------|-------------------------|-------------|----------|--------|-------------|-------------|
| Principa | I        | -    |           |                         | ₽ Pesquisar |          |        |             |             |
| Tipo L   | ogradour | 0    | * Logrado | ouro                    |             | * Número |        | * Bairro    |             |
| Comple   | mento    |      |           | * <b>País</b><br>BRASIL |             | * UF     | •      | * Município | ,           |
|          |          |      |           |                         |             |          |        | ¥ Mapa      | + Adicionar |
|          |          |      | Tine de   | (1 de 1)                | I4          | ▶1 5 ▼   |        |             |             |
| Editar   | Excluir  | Мара | endereço  |                         | Logradouro  |          | Bairro | Pai         | ís          |

Informe o endereço desse funcionário / colaborador;

## Aba Regiões

|           | _               | _       | _         | _     | _        |                                  |
|-----------|-----------------|---------|-----------|-------|----------|----------------------------------|
| Principal | Endereço        | Regiões |           |       |          |                                  |
| + Inserir | - Remover       |         |           |       |          |                                  |
|           |                 |         | (1 de 1 ) | 14 <4 | ►> ►1 10 | •                                |
|           |                 | Código  |           |       |          | Nome                             |
| Nenhuma i | Região selecior | nada    |           |       |          |                                  |
|           |                 |         |           |       |          |                                  |
|           |                 |         |           |       |          | Salvar 😽 Retorn                  |
|           |                 |         |           |       |          | (*) Campo de preenchimento obrig |

Informe a Região que esse funcionário / colaborador está atuando; Clique em **Inserir;** 

# **Gerenciar Produtos**

## Arquivo Consulta Preço

Acessado pelo menu Comuns/Gerenciar Produtos/Arquivo Consulta Preço

A finalidade do Arquivo de Consulta Preço é gerar um arquivo para leitura em um Terminal de Consulta Preço. Serão carregados no arquivo apenas produtos que possuem código de barras cadastrado.

| C Expertar deletionados d Expertar rec | los       |                  |             |          |
|----------------------------------------|-----------|------------------|-------------|----------|
| Pesquisa                               |           |                  |             |          |
| Código                                 |           | Código de Barras |             |          |
| Descrição                              |           | Situação         |             |          |
|                                        |           | Ativo            |             |          |
|                                        |           |                  | 0 Resquisar | 0 Limpar |
|                                        |           |                  | > resquisur | - Empar  |
|                                        |           |                  |             |          |
|                                        | (1 de 1 ) |                  |             |          |

Código: Código do produto cadastrado.

Código de Barras: Código de barras do produto cadastrado.

Descrição: Descrição do produto cadastrado.

Situação: Situação do produto, ativo ou inativo. Sistema apresenta como sugestão Ativo.

**Exportar Selecionados:** Clicando neste botão, o sistema faz o download dos produtos selecionados no Grid em formato TXT.

**Exportar Todos:** Clicando neste botão, o sistema faz o download com todos os produtos que foram apresentados na pesquisa.

# Departamento

Acessado pelo menu Comuns/Gerenciar Produtos/Departamento.

A finalidade desse processo é cadastrar os Departamentos para a exportação correta do arquivo TXT que gera os dados para balanças.

| ✓ Salvar → Retor |
|------------------|
|                  |

**Código:** Código cadastrado para o departamento.

Descrição: Descrição cadastrada para o departamento.

# Exportação Balança

Acessado pelo menu Comuns/Gerenciar Produtos/Exportação Balança.

A finalidade desse processo é exportar o cadastro de produtos para emissão de etiquetas.

| ළ Exportar Selecionados අ Exportar Todos අ Produtos Não Exportados |                           |                     |  |
|--------------------------------------------------------------------|---------------------------|---------------------|--|
| Configurações                                                      |                           |                     |  |
| Tipo de Produto                                                    | Unidade de Medida         | Produtos            |  |
| Todos                                                              |                           | Não Sincronizados   |  |
| Balança                                                            | Departamento              | Todos               |  |
|                                                                    | •                         |                     |  |
|                                                                    |                           | P Pesquisar 🤉 Limpa |  |
|                                                                    | (1 de 1) 14 <4 >> >1 10 v |                     |  |

Tipo de Produto: Com a opção dos tipos de produtos cadastrados no sistema

Unidade de Medida: Com a opção da unidade de medida cadastrada no sistema.

Produto: Com a opção de carregar Todos ou apenas os Não Sincronizados.

Balança: Com a opção das balanças cadastradas no sistema.

Departamento: Código do departamento cadastrado no sistema.

**Exportar Selecionados:** Clicando neste botão, o sistema faz o download dos produtos selecionados no Grid em formato TXT.

**Exportar Todos:** Clicando neste botão, o sistema faz o download com todos os produtos que foram apresentados na pesquisa.

**Produtos Não Exportados:** Clicando neste botão, o sistema apresenta os produtos que não foram exportados.

# Família

Acessado pelo menu Comuns/Gerenciar Produtos/Família.

A finalidade desse processo é definir a similaridade entre os produtos, como por exemplo, o tipo de acabamento, a funcionalidade do produto etc.

| incipal  |                |
|----------|----------------|
| 12030    |                |
| iaçau    |                |
| digo     |                |
|          |                |
| escrição |                |
|          |                |
|          |                |
|          |                |
|          | Salvar Retorna |
|          |                |

Código: Código será gerado automaticamente pelo sistema.

Descrição: Descrição que será cadastrada para a família.
## Grade

Acessado pelo menu Comuns/Gerenciar Produtos/Grade.

A finalidade desse processo é indicar a Grade dos produtos.Cada produto utilizado deve ter uma grade.

| III Grade de Produto                        |                     |
|---------------------------------------------|---------------------|
| Principal Visualização<br>Situação<br>Ativo |                     |
| Código<br>* Descrição                       |                     |
| Linhas     Titulo                           | Colunas  * Título   |
| item<br>+ Adicionar                         | ttem<br>+ Adicionar |
|                                             | Salvar 🔊 Retornar   |

Código: Código será gerado automaticamente pelo sistema.

Descrição: Descrição que será cadastrada para a grade.

**Linha:** Em **Linhas**, informar o **Titulo** e o **Item**, e clicar em **Adicionar**. Exemplo: Titulo poderá ser Cores e o Item poderá ser a Cor( Azul, Verde, Amarelo, ...).

Em **Colunas**, informar o **Titulo** e o **Item**, e clicar em **Adicionar**. Exemplo: Titulo poderá ser Tamanho e o Item poderá ser o tamanho (36, 38, P, M, ...)

Observação: Este cadastro pode sofrer alterações se não estiver vinculado em nenhum produto, caso esteja vinculado ao **editar** o sistema deve apresentar as seguintes mensagens para o usuário:

Se grade estiver vinculado no cadastro de produto ao tentar acrescentar ou excluir Linhas/Colunas o sistema deve apresentar a mensagem:

Esse registro possui vínculos, não pode acrescentar e nem excluir Linhas e Colunas.

Se usuário for alterar o campo situação e tiver vinculado em algum produto o sistema de apresentar a seguinte mensagem:

Esse registro possui vínculo, não pode ser alterado a situação.

Contmatic Gestão - Processos Comuns

# Grupo

Acessado pelo menu Comuns/Gerenciar Produtos/Grupo.

A finalidade desse processo é informar qual grupo o produto pertence, independente de fabricante. Exemplo: Produto de Limpeza, Eletrônicos, Móveis.

| Grupo de Produto |                                       |
|------------------|---------------------------------------|
| Principal        |                                       |
| Situação         |                                       |
| Ativo            |                                       |
| Código           |                                       |
|                  |                                       |
| * Descrição      |                                       |
| 0 cz             |                                       |
|                  |                                       |
|                  | Salvar + Retornar                     |
|                  | (*) Campo de preenchimento obrigatóri |

**Código:** Código cadastrado para o grupo.

Descrição: Descrição cadastrada para o grupo.

# Impressão de Etiqueta

Acessado pelo menu Comuns/Gerenciar Produtos/Impressão de Etiqueta.

A finalidade da função impressão de etiquetas é permitir o download do XML contendo os principais dados do produto para que possa ser impresso.

## **Tela Principal**

|                   |   | م   |
|-------------------|---|-----|
| Tabela de Preco   |   |     |
|                   |   | م [ |
| Unidade de Medida |   |     |
|                   | • |     |

Produto: Código de identificação do produto cadastrado no sistema.

Tabela de Preço:Código de identificação da tabela de preço cadastrada no sistema.

Unidade de Medida: Lista com as unidades de medidas cadastradas no sistema.

**Botão Download**: Ao ser clicado realiza o download do arquivo XML contendo as informações do produto.

# Linha de Produto

Acessado pelo menu Comuns/Gerenciar Produtos/Linha.

A finalidade da função linha de produto é permitir o cadastro de linhas de produto para que possa ser vinculado ao produto.

## **Tela principal**

| 📕 Linha de Produto       |                                        |
|--------------------------|----------------------------------------|
| Principal                |                                        |
| <b>Situação</b><br>Ativo |                                        |
| Código                   |                                        |
| * Descrição              |                                        |
|                          |                                        |
|                          | Salvar 👆 Retornar                      |
|                          | (*) Campo de preenchimento obrigatório |

Situação: Em um cadatro novo sempre virá como Ativo, podendo posteriormente inativar caso seja necessário.

Código: Numeração gerada automaticamente pelo sistema onde identificará o cadastro realizado.

Descrição: Campo destinado para informar o nome da linha de produto.

Botão Salvar: Salva o cadastro e retorna para a tela de pesquisa.

Botão Retornar: Retorna para a tela de pesquisa sem salvar o cadastro.

# Marca de Produto

Acessado pelo menu Comuns/Gerenciar Produtos/Marca.

A finalidade da função Marca de produto é permitir o cadastro de marcas para que possa ser vinculado ao produto.

## **Tela principal**

|                                    | _    |
|------------------------------------|------|
| 🖈 Marca de Produto                 |      |
| Principal                          | _    |
| Situação                           |      |
| Ativo                              |      |
| Código                             |      |
| * Descrição                        |      |
|                                    |      |
| Salvar Salvar                      |      |
| (*) Campo de preenchimento obrigat | ório |

**Situação:** Em um cadatro novo sempre virá como Ativo, podendo posteriormente inativar caso seja necessário.

**Código:** Numeração gerada automaticamente pelo sistema onde identificará o cadastro realizado.

Descrição: Campo destinado para informar o nome da linha de produto.

Botão Salvar: Salva o cadastro e retorna para a tela de pesquisa.

Botão Retornar: Retorna para a tela de pesquisa sem salvar o cadastro.

## Produto

Acessado pelo menu Comuns/Gerenciar Produtos/Produto.

A finalidade da função Produto é permitir o cadastro de produtos no sistema, este cadastro é um dos mais importantes pois está relacionado a outros cadastros no sistema.

## **Aba Principal**

| Produto                                                                                  |                                                                                                    |
|------------------------------------------------------------------------------------------|----------------------------------------------------------------------------------------------------|
| Principal Controle Grade Divisão Gerenolal Conversão Esloque Imagem Dados Complementares | Interests         Interests           Interests         Interests                                                                                                    |
| athagao                                                                                  |                                                                                                    |
| Ativo                                                                                    |                                                                                                    |
| Código                                                                                   | * Tipo de Produío                                                                                                    |
|                                                                                          |                                                                                                    |
| * Descriptio                                                                             | * Unitade de Medida                                                                                                    |
|                                                                                          | · · · · · · · · · · · · · · · · · · ·                                                                                                    |
| + Description Reduction                                                                  |                                                                                                    |
|                                                                                          | Utiliza Conversão                                                                                                    |
|                                                                                          |                                                                                                    |
| p p                                                                                      | Utiliza Grade                                                                                                    |
| Tipo de Código de Barras                                                                 | Top di Frank      Top di Frank      Utita Conversio      Utita Conversio      Utita Conv |
|                                                                                          |                                                                                                    |
| Children Bacharlanda                                                                     | Chellen de Filhelen                                                                                                    |
|                                                                                          | Colago de Fabricas                                                                                                    |
|                                                                                          | • NOM                                                                                                    |
|                                                                                          |                                                                                                    |
| + Orlnam                                                                                 | Ni Controla ECI                                                                                                    |
|                                                                                          |                                                                                                    |
| Allmonth Tribudus Enderal I al 19 7/1/19                                                 |                                                                                                    |
| Federal (%)                                                                              | Estadual (%)                                                                                                    |
|                                                                                          |                                                                                                    |
|                                                                                          | Atualizar                                                                                                    |
| - Definisões para o PAF-ECF                                                              |                                                                                                    |
| * IPPT (Indicador de Produção Própria ou de Terceiro)                                    |                                                                                                    |
|                                                                                          |                                                                                                    |
|                                                                                          |                                                                                                    |
| Mensagem Padrão                                                                          |                                                                                                    |
| Mensagem                                                                                 |                                                                                                    |
|                                                                                          |                                                                                                    |
|                                                                                          |                                                                                                    |
|                                                                                          | 🗸 talvar 🔷 Reformar                                                                                                    |
|                                                                                          | (*) Campo de preenohimento obrigatório                                                                                                    |

**Código:** Local onde será informado o código do produto,esse código poderá ser composto por letras e números,esse código identificará o produto em todo o sistema.

**Tipo de Produto:** Campo obrigatório que deverá conter qual o tipo do produto,por exemplo:matéria prima,subproduto,mercadoria para revenda,etc.

Descrição: Local onde será informado o nome do produto.

**Unidade de medida:** Este campo contém a relação das unidades de medidas que foram salvas no sistema.

**Descrição Reduzida:** Este campo é preenchido automaticamente após informar o campo Descrição, o nome do produto neste campo será reduzido a 29 caracteres.

**Utiliza Conversão:** Ao marcar esta opção os campos da aba Conversão ficarão habilitados para edição.

**Grade:** Esta opção permite vincular ao produto uma grade, ampliando a diversidade de um produto.

Utiliza Grade: Ao marcar esta opção o campo grade fica habilitado permitindo que a aba grade receba as informações.

Tipo de Código de Barras: Opção com quatro tamanhos de código de barras e a opção para código interno.

Código de Barras: Este campo só ficará habilitado após a escolha do tipo de código de barras no campo anterior.

Código Referência: Campo informativo.

Código de Fábrica: Campo informativo.

EX TIPI: Código complementar do NCM, alguns produtos possuem NCM idênticos mas a informação EX é diferente.

NCM: Lista de NCM's cadastrados no sistema.O NCM é composto por 8 números e serve para identificar a natureza dos produtos.

Origem: Lista com opções para designar a origem do produto.

Nº Controle FCI: Dados da ficha conteúdo de importação.

Federal % : Informação da alíquota de tributo federal de acordo a com a lei 12.741/12.

Estadual % : Informação da alíquota de tributo federal de acordo a com a lei 12.741/12.

Botão Atualizar: Ao clicar neste botão as informações de tributos do produto serão atualizadas de acordo com os campos Federal e Estadual.

IPPT (Indicador de Produção Própria ou de Terceiro): Opções para indicar se o produto de é fabricação própria ou de terceiros.

Mensagem Padrão: Texto cadastrado previamente com conteúdo que possua base legal, onde será demonstrado na nota fiscal.

### Aba Controle

| rincipal                               | Controle                     | Grade | Divisão Gerencial | Conversão  | Estoque | Imagem                   | Dados Co  | nnlementares              |           |           |
|----------------------------------------|------------------------------|-------|-------------------|------------|---------|--------------------------|-----------|---------------------------|-----------|-----------|
| ппстраг                                | Condole                      | Grade | Divisão Gerenciai | Conversão  | Latoque | mayem                    | Dados Col | npiementares              |           |           |
| Preço                                  |                              |       |                   |            |         |                          |           |                           |           |           |
| Último                                 | valor de comp                | pra   |                   |            |         |                          |           |                           |           | Atualizar |
|                                        |                              |       |                   |            |         |                          |           |                           |           |           |
| Porcent                                | tagem                        |       |                   |            |         |                          |           |                           |           |           |
|                                        |                              |       |                   |            |         |                          |           |                           |           |           |
| * Preço                                |                              |       |                   |            |         |                          |           |                           |           |           |
|                                        |                              |       |                   |            |         |                          |           | 000.00                    |           |           |
|                                        |                              |       |                   |            |         |                          |           | 890,00                    |           |           |
|                                        |                              |       |                   |            |         |                          |           | 890,00                    |           |           |
| Especifica                             | ações                        |       |                   |            |         |                          |           | 890,00                    |           |           |
| Especifica<br>Peso brut                | ações                        |       |                   |            |         |                          | _         | 890,00                    |           |           |
| Especifica<br>Peso brut                | ações<br>o                   |       |                   |            |         | Quilograma               |           | 890,00                    |           |           |
| Especifica<br>Peso brut                | ações<br>o                   |       |                   |            |         | Quilograma               |           | 890,00                    |           |           |
| Especifica<br>Peso brut<br>Peso líqui  | ações<br>o<br>ido            |       |                   |            |         | Quilograma               |           | 890,00                    |           |           |
| Especifica<br>Peso brut<br>Peso líqui  | ações<br>o<br>ido            |       |                   |            |         | Quilograma<br>Quilograma |           | 890,00                    |           |           |
| Especifica<br>Peso brut<br>Peso líqui  | ações<br>o<br>ido            |       |                   | Código ANP |         | Quilograma<br>Quilograma |           | GSU, UU<br>Qtde. de Gás N | atural(%) |           |
| Especifica<br>Peso brute<br>Peso líqui | açõeso<br>o<br>ido           |       |                   | Código ANP |         | Quilograma<br>Quilograma |           | Qtde. de Gás N            | atural(%) |           |
| Especifica<br>Peso brut<br>Peso liqui  | ações<br>o<br>ido<br>ito GLP |       |                   | Código ANP |         | Quilograma<br>Quilograma |           | Qtde. de Gás N            | atural(%) |           |
| Especifica<br>Peso brut<br>Peso liqui  | ações<br>o<br>ido<br>to GLP  |       | (                 | Código ANP |         | Quilograma<br>Quilograma | •         | Qtde. de Gás N            | atural(%) |           |

Ultimo valor de compra: Local para informar o último valor de compra do produto.

Porcentagem: Valor em porcentagem aplicado sobre o valor de compra.

Preço: Valor de venda do produto .

Peso bruto: Dados do peso bruto do produto.

Peso líquido: Dados do peso líquido do produto.

Código ANP: Ao escolher a opção 210203001 o campo Qtde. de Gás Natural é habilitado.

**Qtde. de Gás Natural:** Neste campo é possível é possível informar a quantidade de gás natural que será comercializada.

Produto GLP: Ao marcar esta opção o campo Código ANP é habilitado.

## Aba Grade

| rincipal Controle Gra | ade Divisão Gerencial | Conversão | Estoque | Imagem           | Dados Complementares |  |  |
|-----------------------|-----------------------|-----------|---------|------------------|----------------------|--|--|
| TA                    | MANHO                 |           |         | Código de Barras |                      |  |  |
| P                     |                       | AZUL      |         |                  |                      |  |  |
| Р                     |                       | AMAR      | ELO     |                  |                      |  |  |
| Р                     |                       | VERD      | E       |                  |                      |  |  |
| M                     |                       | AZUL      |         |                  |                      |  |  |
| M                     |                       | AMAR      | ELO     |                  |                      |  |  |
| М                     |                       | VERD      | E       |                  |                      |  |  |
| G                     |                       | AZUL      |         |                  |                      |  |  |
| G                     |                       | AMAR      | ELO     |                  |                      |  |  |
| G                     |                       | VERD      | VERDE   |                  |                      |  |  |
|                       |                       |           |         |                  |                      |  |  |

As informações nesta aba são apenas para visualização, pois os dados informados no campo Grade na aba Principal refletem nesta aba.

## Aba Divisão Gerencial

| 📜 Produto   |          |       |                   |           |         |        |                      |                            |             |
|-------------|----------|-------|-------------------|-----------|---------|--------|----------------------|----------------------------|-------------|
| Principal   | Controle | Grade | Divisão Gerencial | Conversão | Estoque | Imagem | Dados Complementares |                            |             |
| Grupo       |          |       |                   |           |         |        |                      | `                          |             |
|             |          |       |                   |           |         |        |                      |                            | ٩           |
| Marca       |          |       |                   |           |         |        |                      |                            | ٩           |
| Fabricante  |          |       |                   |           |         |        |                      |                            |             |
|             |          |       |                   |           |         |        |                      |                            | ٩           |
| Familia     |          |       |                   |           |         |        |                      |                            | <b>2</b>    |
| SubTipo     |          |       |                   |           |         |        |                      |                            |             |
| Linha       |          |       |                   |           |         |        |                      |                            | ٩           |
|             |          |       |                   |           |         |        |                      |                            | <b>A</b>    |
| Departament | to       |       |                   |           |         |        |                      |                            |             |
|             |          |       |                   |           |         |        |                      |                            | ٩           |
|             |          |       |                   |           |         |        |                      | ✓ Salvar ► R               | etornar     |
|             |          |       |                   |           |         |        |                      | (*) Campo de preenchimento | obrigatório |

**Grupo:** Neste campo será informado o grupo de produto cadastrado no sistema, caso não esteja cadastrado, a lupa de pesquisa abre uma tela que dá a possibilidade de cadastrar um novo grupo.

**Marca:** Neste campo será informada a marca cadastrada no sistema, caso não esteja cadastrado, a lupa de pesquisa abre uma tela que dá a possibilidade de cadastrar uma nova marca.

**Fabricante:** Neste campo será informado o fabricante cadastrado no sistema, caso não esteja cadastrado, a lupa de pesquisa abre uma tela que dá a possibilidade de cadastrar uma nova marca.

**Família:** Neste campo será informado a família cadastrada no sistema, caso não esteja cadastrado, a lupa de pesquisa abre uma tela que dá a possibilidade de cadastrar uma nova família.

**SubTipo:** Neste campo será informado a subtipo cadastrada no sistema, caso não esteja cadastrado, a lupa de pesquisa abre uma tela que dá a possibilidade de cadastrar um novo subtipo.

**Linha:** Neste campo será informado a linha cadastrada no sistema, caso não esteja cadastrado, a lupa de pesquisa abre uma tela que dá a possibilidade de cadastrar uma nova linha.

**Departamento:** Neste campo será informado o departamento cadastrado no sistema, caso não esteja cadastrado, a lupa de pesquisa abre uma tela que dá a possibilidade de cadastrar um novo departamento.

## Aba Conversão

| Descrição                |  |           | * Fator                 |       |         |        | * 11N         |     |             |
|--------------------------|--|-----------|-------------------------|-------|---------|--------|---------------|-----|-------------|
|                          |  |           |                         |       |         |        | ON            |     |             |
|                          |  |           | 0,0000                  |       |         |        |               |     |             |
| ódigo de Barras          |  |           | Preço                   |       |         |        |               |     |             |
|                          |  |           |                         |       |         |        |               |     |             |
|                          |  |           |                         |       |         |        |               |     |             |
|                          |  |           |                         |       |         |        |               |     | + Adicionar |
|                          |  |           | (1 de 1)                | 14 <4 | P> P1 2 | 0 •    |               |     |             |
| Editar Excluir Descrição |  | Deserieño | Fator Unidade de Medida |       |         | Medida | Código de Bar | ras | Preco       |

Descrição: Nome de identificação da conversão que será cadastrada.

Fator: Valor numérico que será responsável pela conversão do valor do produto.

UN: Lista com as unidades de medida cadastradas no sistema.

Código de Barras: Campo para informação do código de barras.

Preço: Valor do produto para cadastro da conversão.

Botão Adicionar: Inclui as informações da conversão.

### Aba Estoque

| Produto                         |                   |                   |         |              |                      |        |  |  |
|---------------------------------|-------------------|-------------------|---------|--------------|----------------------|--------|--|--|
| Principal Controle Grade        | Divisão Gerencial | Conversão         | Estoque | Imagem       | Dados Complementares |        |  |  |
| Controla Validade               | Localização Pac   | Irão              |         |              |                      | م (    |  |  |
| Quantidade mínima               | Quantidade má     | Quantidade máxima |         |              |                      |        |  |  |
| Quantidada Dianoníval em Estaru |                   |                   |         |              |                      | •      |  |  |
| Vendas                          | 6                 |                   | U       | lso e Consum | 10                   |        |  |  |
|                                 |                   | (                 | 0,0000  |              |                      | 0,0000 |  |  |
|                                 |                   |                   |         |              |                      |        |  |  |

Localização Padrão: Localização cadastrada no sistema que poderá ser associada ao produto.

**Controla Validade:** Essa opção ao ser marcada irá controlar a validade do produto de acordo com os dia e meses informado no campo.

Contmatic Gestão - Processos Comuns

Quantidade mínima: Definição da quantidade mínima que o produto deverá ter em estoque.

**Quantidade máxima:** Definição da quantidade máxima que o produto deverá ter em estoque.

**Dias/Meses:** Definição do tempo para controle de validade.

Vendas: Quantidade disponível do produto para a venda.

Uso e Consumo: Definição da quantidade disponível do produto para uso e consumo.

### Aba Imagem

| Produto     |             |          |                   |           |         |        |                      |                                   |     |
|-------------|-------------|----------|-------------------|-----------|---------|--------|----------------------|-----------------------------------|-----|
|             |             |          |                   |           |         |        |                      |                                   |     |
| Principal   | Controle    | Grade    | Divisão Gerencial | Conversão | Estoque | Imagem | Dados Complementares |                                   |     |
| Imagem      |             |          |                   |           |         |        |                      |                                   |     |
|             |             |          |                   |           |         |        |                      |                                   |     |
| <b>Game</b> | ra 🗑 Exclui | r        |                   |           |         |        |                      |                                   |     |
|             |             |          |                   |           |         |        |                      |                                   |     |
| + Arqu      | ivo 🦻 En    | viar 🧔 🤇 | Cancelar          |           |         |        |                      |                                   |     |
|             |             |          |                   |           |         |        |                      |                                   |     |
|             |             |          |                   |           |         |        |                      |                                   |     |
|             |             |          |                   |           |         |        |                      |                                   |     |
|             |             |          |                   |           |         |        |                      |                                   |     |
|             |             |          |                   |           |         |        |                      |                                   |     |
|             |             |          |                   |           |         |        |                      |                                   |     |
|             |             |          |                   |           |         |        |                      |                                   |     |
|             |             |          |                   |           |         |        |                      |                                   |     |
|             |             |          |                   |           |         |        |                      |                                   |     |
|             |             |          |                   |           |         |        |                      | ✓ Salvar 🔸 Retorna                | ar  |
|             |             |          |                   |           |         |        |                      | (*) Campo de preenchimento obriga | ato |

**Câmera:** Caso exista alguma câmera conectada ao computador a mesma será acionada através desta função.

Excluir: Exclui a mensagem salva para o produto.

+ Arquivo: Permite carregar imagens salvas no computador no formato jpg.

Enviar: Envia para o sistema a imagem carregada do computador

Cancelar: Cancela a imagem recém enviada para o sistema.

## **Aba Dados Complementares**

| Principal Co  | ssas informações | Divisão Gerencial      | Conversão<br>a NF. | Estoque | Imagem | Dados Complementares | • |                 |
|---------------|------------------|------------------------|--------------------|---------|--------|----------------------|---|-----------------|
| Apresentar es | ssas informações | nos dados adicionais d | a NF.              |         |        |                      |   |                 |
| Apresentar es | ssas moniações   |                        |                    |         |        |                      |   |                 |
|               |                  |                        |                    |         |        |                      |   |                 |
|               |                  |                        |                    |         |        |                      |   |                 |
|               |                  |                        |                    |         |        |                      |   |                 |
|               |                  |                        |                    |         |        |                      |   |                 |
|               |                  |                        |                    |         |        |                      |   |                 |
|               |                  |                        |                    |         |        |                      |   |                 |
|               |                  |                        |                    |         |        |                      |   |                 |
|               |                  |                        |                    |         |        |                      |   |                 |
|               |                  |                        |                    |         |        |                      |   |                 |
|               |                  |                        |                    |         |        |                      |   | ar the Retornar |

**Apresentar essas informações nos dados adicionais da NF:** Ao marcar essa opção, as informações inseridas nesta aba serão apresentadas nos dados adicionais da NF.

**Botão Salvar:** Ao clicar nesse botão os dados inseridos nos campos são salvos e a tela de cadastro será fechada.

**Botão Retornar:** Ao clicar nesse botão os dados inseridos no campo não serão salvos e a tela de cadastro é fechada.

(\*) Campo de preenchimento obrigatório- Essa mensagem no canto inferior direito nas abas indica que os campos que apresentarem o asterisco (\*) são de preenchimento obrigatório.

## Subtipo de Produto

Acessado pelo menu Comuns/Gerenciar Produtos/Subtipo.

A finalidade da função Subtipo de Produto é permitir o cadastro de subtipo para que possa ser vinculado ao produto.

### **Tela principal**

| 目 Subtipo de Produto |                                        |
|----------------------|----------------------------------------|
| Principal            |                                        |
| Situação             |                                        |
| Ativo<br>Código      |                                        |
|                      |                                        |
| * Descrição          |                                        |
|                      |                                        |
|                      | Salvar 😽 Retornar                      |
|                      | (*) Campo de preenchimento obrigatório |

**Situação:** Em um cadatro novo sempre virá como Ativo, podendo posteriormente inativar caso seja necessário.

**Código:** Numeração gerada automaticamente pelo sistema onde identificará o cadastro realizado.

Descrição: Campo destinado para informar o nome da linha de produto.

Botão Salvar: Salva o cadastro e retorna para a tela de pesquisa.

Botão Retornar: Retorna para a tela de pesquisa sem salvar o cadastro.

## Tabela de preço

Acessado pelo menu Comuns/Gerenciar Produtos/Tabela de Preço.

A finalidade da função Tabela de Preço é permitir o cadastro de uma tabela de preço para que possa ser vinculado ao produto.

### **Aba Principal**

| Tabela de Preço     |   |                                     |
|---------------------|---|-------------------------------------|
| Principal Itens     |   |                                     |
| Situação            |   | Código                              |
| Ativo               |   |                                     |
| Tipo da Tabela      |   | Empresa                             |
|                     | • | Selecione                           |
| Descrição           |   |                                     |
| Período de Vigência |   | Até                                 |
|                     | ۵ |                                     |
|                     |   | Salvar Retornar                     |
|                     |   | (*) Campo de preenchimento obrigate |

**Situação:** Em um cadatro novo sempre virá como Ativo, podendo posteriormente ficar com o status inativo ou vencida.

**Código:** Numeração gerada automaticamente pelo sistema onde identificará o cadastro realizado.

Tipo da Tabela: Com as opções Padrão e Promocional.

Empresa: Exibe uma lista do grupo de empresas .

Descrição: Nome designado da tabela de preço.

**Período de Vigência:** Período inicial onde será informada a validade da tabela, contendo a data e o horário.

Até: Período final onde será informada a validade da tabela, contendo a data e o horário.

#### Aba Itens

| 🝷 Tabela de Preço |           |               |            |                 |          |               |                   |                       |
|-------------------|-----------|---------------|------------|-----------------|----------|---------------|-------------------|-----------------------|
| Principal Itens   |           |               |            |                 |          |               |                   |                       |
| Produto           |           |               |            |                 |          |               |                   |                       |
|                   |           |               |            |                 |          |               |                   | ٩                     |
| Grupo de Produto  |           |               |            |                 |          |               |                   |                       |
|                   |           |               |            |                 |          |               |                   | ٩                     |
| Cadastrado após   |           |               |            |                 |          |               |                   |                       |
|                   |           | Ativos        |            | Inativos        |          |               |                   |                       |
| (%) Desconto      | (%        | ) Acréscimo   |            |                 |          |               |                   |                       |
|                   |           |               |            |                 |          |               |                   |                       |
|                   |           |               |            |                 |          |               |                   |                       |
|                   |           |               |            |                 |          |               | + Ad              | icionar Produtos      |
|                   |           | (1 de 1 )     | 14 4 9     | > = <u>10 -</u> |          |               |                   |                       |
| Código            | Descrição | Un.<br>Medida | Preço Base | (%) Desconto    | Desconto | (%) Acréscimo | Acréscimo         | Preço Final           |
|                   |           |               |            |                 |          |               |                   |                       |
|                   |           |               |            |                 |          |               | 8                 | Remover Todos         |
|                   |           |               |            |                 |          |               |                   |                       |
|                   |           |               |            |                 |          |               | ✓ Salv            | ar 🔹 Retornar         |
|                   |           |               |            |                 |          |               | (*) Campo de pree | nchimento obrigatório |

Produto: Local onde será informado o produto que fará parte da tabela de preço.

Grupo de Produto: Local onde será informado o grupo de produto que fará parte da tabela de preço.

Cadastrado após: Será informada a data

Ativos: Quando marcada esta opção permite adicionar todos os produtos ativos do sistema.

Inativos: Quando marcada esta opção permite adicionar todos os produtos inativo do sistema.

**Desconto:** Este campo permite inserir o desconto no produto.

Acréscimo: Este campo permite inserir o acréscimo no produto.

Adicionar Produtos: Esta função permite adicionar o produto conforme selecionado no filtro da aba itens antes de salvar o cadastro.

Remover Todos: Remove todos os produtos inseridos.

Salvar: Salva as informações da tabela e retorna para a tela de pesquisa.

**Retornar:** Retorna para a tela de pesquisa sem salvar nenhuma informação.

## Unidade de Medida

Acessado pelo menu Comuns/Gerenciar Produtos/Unidade de Medida.

A finalidade da função Unidade de Medida é permitir o cadastro da unidade para que possa ser vinculado ao produto.

### **Tela principal**

| 🕨 Unidade de Medida |                                        |
|---------------------|----------------------------------------|
| Principal           |                                        |
| Situação            | * Descrição                            |
| Ativo               | * Tipo                                 |
|                     | Vtiliza Balança                        |
|                     |                                        |
|                     | Saivar 🔊 Retornar                      |
|                     | (*) Campo de preenchimento obrigatório |

**Situação:** Em um cadatro novo sempre virá como Ativo, podendo posteriormente inativar caso seja necessário.

Descrição: Campo destinado para informar o nome da linha de produto.

Sigla: Informação da sigla da unidade de medida.

Tipo: Informação se a unidade de medida será inteiro ou fracionado.

Botão Salvar: Salva o cadastro e retorna para a tela de pesquisa.

**Utiliza balança:** Ao ser marcado permite que o PDV faça leitura de código de barras do tipo fracionado.

Botão Retornar: Retorna para a tela de pesquisa sem salvar o cadastro.

# **Fiscal**

## Alíquota por UF

Acessado através do menu Comuns – Fiscal - Alíquota por UF

Nesta tela será feito o cadastro das alíquotas interestaduais (operações interestaduais). Deverá verificar com o contador as informações para realizar o cadastro corretamente.

| Alíquota por UF       |                         |                                        |
|-----------------------|-------------------------|----------------------------------------|
| Principal<br>Situação |                         |                                        |
| * UF Origem Selecione | UF Destino<br>Selecione | * Alíquota de Saída                    |
|                       |                         | Salvar 😽 Retornar                      |
|                       |                         | (*) Campo de preenchimento obrigatório |

Informar as alíquotas de ICMS para vendas interestaduais selecionando a UF de origem, UF de destino e a alíquota de saída correspondente à operação.

# Mensagem Padrão

Acessado através do menu Comuns - Fiscal - Mensagem Padrão

Nesta tela serão cadastradas as mensagens que deverão sair nas Notas Fiscais Eletrônicas.

| Mensagem Padrão                     |                                        |
|-------------------------------------|----------------------------------------|
| ─Dados Mensagem Padrã<br>* Mensagem | 0                                      |
|                                     |                                        |
| * Base Legal                        |                                        |
|                                     |                                        |
|                                     | 🗸 Salvar 🔶 Retornar                    |
|                                     | (*) Campo de preenchimento obrigatório |

Informe a Mensagem e a Base Legal.

## NCM

Acessado através do menu Comuns – Fiscal - NCM

Nesta tela serão cadastrados a Nomenclatura Comum do Mercosul (NCM) dos produtos e os dados a serem utilizados para cálculos dos impostos nos documentos fiscais.

#### Aba Principal

Após marcar a opção de tributação, o sistema irá habilitar os campos necessários que serão utilizados nas devidas operações de Saída ou Entrada.

| NCM                     |      |         |        |      |        |             |                         |                                        |
|-------------------------|------|---------|--------|------|--------|-------------|-------------------------|----------------------------------------|
| Principal               | ICMS | ICMS-ST | IPI    | PIS  | COFINS | NFC-e/PDV   |                         |                                        |
| * Situação              |      |         | *Códig | o    |        | *Descri     | ção                     |                                        |
| Ativo                   |      | •       |        |      |        |             |                         |                                        |
| * Operação:<br>📄 Saídas |      |         | Entr   | adas |        | Util<br>Ret | izado no<br>aguarda/PDV | NFC-e/SAT Salvar Retornar              |
|                         |      |         |        |      |        |             |                         | (*) Campo de preenchimento obrigatório |

Situação: A situação será preenchida automaticamente pelo sistema como Ativo.

**Código:** Preencha o código de acordo com a tabela de Nomenclatura Comum do Mercosul (NCM).

Descrição: Informe a descrição do NCM

**Tipo de operação:** Poderá ser marcada todos os tipos de operações (Saídas, Entradas, Utilizado no Retaguarda PDV e NFC-e/SAT ), sendo as demais abas validadas conforme as operações selecionadas.

#### Aba ICMS

| meipai       | ICMS        | ICMS-ST     | IPI    | PIS  | COFINS        | NFC-e/PDV         |               |                                |
|--------------|-------------|-------------|--------|------|---------------|-------------------|---------------|--------------------------------|
| ituação Tri  | butária IC  | MS          |        |      |               |                   |               |                                |
| 00 - Tributa | da integral | mente       |        |      |               |                   |               |                                |
| lodalidade   | da BC ICI   | vis         | -      | Aliq | uota ICMS (%  | %)                |               | Valor ICMS Pauta Unit          |
| CICMS ST     | retido an   | teriormente |        | ICM  | S ST retido a | interiormente     |               | Permite aproveitamento de ICMS |
| EST          |             |             |        |      |               |                   |               |                                |
|              |             |             |        |      |               |                   |               |                                |
| Redução      | de Base IG  | CMS         |        |      |               |                   |               |                                |
| UF           |             |             |        | Alí  | quota de red  | ução (%)          | _             |                                |
|              |             |             | ¥      |      |               |                   | +             |                                |
|              |             |             |        | (1   | de 1 )        | -                 | ⊨ı <b>5</b> ▼ |                                |
| -            |             |             | Estado | •    |               |                   |               | Alíquota (%)                   |
| DIFAL P/ I   | Não Contr   | ibuinte     |        |      |               |                   |               |                                |
| UF           |             |             |        | Alío | quota Interna | a (%)             | Alíquota F    |                                |
|              |             |             | -      |      |               |                   |               | +                              |
|              |             | Estado      |        |      | AI            | liquota Interna ( | %)            | Aliquota FCP (%)               |
|              |             |             |        | (1   | de 1)         | -                 | FI 5 T        |                                |
|              |             |             |        |      |               |                   |               |                                |

Informe a Situação Tributária ICMS de acordo com a modalidade, lembrando que as informações deverão ser verificadas junto com o contador.

**Situação Tributária:** Informe a situação tributaria do ICMS de acordo com o regime de apuração definido no cadastro de empresa.

**Modalidade da BC:** Poderá ser selecionada se a situação tributária escolhida for 00,10, 20, 51,70 e 90 para empresas RPA e Excesso de Sublimite e 900 para empresas do Simples Nacional.

Alíquota ICMS: Deverá ser informada de acordo com a modalidade da Base de Cálculo selecionada.

Valor ICMS Pauta Unit: Deverá ser informado se a modalidade da base de calculo for igual a valor.

**Permite Aproveitamento de ICMS:** Será habilitado apenas para empresas do Simples Nacional quando a situação tributária do ICMS for igual a 101, 201 e 900.

**BC ICMS ST retido anteriormente:** Quando for selecionado a situação tributária 60 para empresas RPA e excesso de Sublimite e 500 para empresas do Simples, é obrigatório o preenchimento desse campo.

**ICMS ST retido anteriormente:** Deve ser informado valor de ICMS retido pelo fornecedor quando a situação tributaria for 60 para empresas RPA e excesso de Sublimite e 500 para empresas do Simples.

**CEST:** Informe o Código Especificador da Substituição Tributária conforme convênio ICMS 92/2015, o mesmo será carregado na emissão dos documentos fiscais.

**Redução de Base ICMS:** Deverá ser informado quando a situação tributaria do ICMS for igual a 20 ou 70.

UF: Selecione a UF de destino com redução da base de cálculo de ICMS

Alíquota de Redução: Informe o percentual de redução a ser utilizado na redução da base de ICMS.

**DIFAL para não contribuinte:** Preencher estes campos para realizar o cálculo de diferencial de alíquotas nas vendas interestaduais para consumidor final não contribuinte do ICMS.

**UF:** Selecione a UF de destino da mercadoria com incidência do DIFAL para consumidor final não contribuinte.

Alíquota Interna: Informe a alíquota interna da UF de destino, para cálculo da partilha do DIFAL.

Alíquota FCP: Informe a alíquota de Fundo de Combate a Pobreza da UF de destino.

#### Aba ICMS-ST

| М         |            |          |            |      |          |           |                   |             |   |
|-----------|------------|----------|------------|------|----------|-----------|-------------------|-------------|---|
| Principal | ICMS       | ICMS-ST  | IPI        | PIS  | COFINS   | NFC-e/PDV |                   |             |   |
| Substitut | o - Saídas | Substitu | ito - Entr | adas |          |           |                   |             |   |
| UF        |            |          | IVA (%)    |      |          | Alíquot   | a interna (%)     | Redução (%) |   |
|           |            | -        |            |      |          |           |                   |             | ÷ |
|           |            |          |            | (    | 1 de 1 ) |           | ⊫I <b>5 ▼</b>     | - I         |   |
|           | Esta       | Ido      |            | IV   | /A (%)   | Ali       | quota Interna (%) | Redução (%) |   |

Se na Aba ICMS forem selecionadas as situações tributarias 10, 30 e 70 para empresas RPA / Excesso de Sublimite e 201, 202 e 203 para empresas do Simples Nacional, o preenchimento da aba ICMS ST é obrigatório.

UF: Selecione o Estado de destino com incidência da Substituição Tributária

IVA %: Informe o percentual de índice de valor adicionado para o respectivo Estado.

Alíquota Interna %: Informe a alíquota interna da UF de destino.

**Redução %:** Se houver redução na base de cálculo do ICMS ST deverá ser informado neste campo.

Aba IPI

|                        |                      | 93                    |     |     |               |           |                   |        |
|------------------------|----------------------|-----------------------|-----|-----|---------------|-----------|-------------------|--------|
| Principal              | ICMS                 | ICMS-ST               | IPI | PIS | COFINS        | NFC-e/PDV |                   |        |
| Entradas<br>Situação   | Tributária           | IPI Entradas          |     |     |               |           |                   |        |
|                        |                      |                       |     |     |               |           |                   | •      |
| Tipo de C              | álculo               |                       |     | Al  | íquota IPI (% | )         | Valor por Unidade |        |
|                        |                      |                       | -   |     |               |           |                   |        |
| Código d               | e Enquadr            | amento                |     |     |               |           |                   |        |
|                        |                      |                       |     |     |               |           |                   | • 0    |
|                        |                      |                       |     |     |               |           |                   |        |
| Saídas                 |                      |                       |     |     |               |           |                   |        |
| Situação               | Tributária           |                       |     |     |               |           |                   |        |
| Situação               | moutana              | IPI Saidas            |     |     |               |           |                   |        |
|                        | motana               | IPI Saidas            |     |     |               |           |                   | -      |
| Tipo de C              | álculo               | IPI Saidas            |     | Ali | íquota IPI (% | )         | Valor por Unidade | •      |
| Tipo de C              | álculo               | IPI Saidas            |     | Ali | íquota IPI (% | )         | Valor por Unidade | v      |
| Tipo de C<br>Código d  | álculo<br>e Enquadr  | IPI Saidas            |     | Ali | íquota IPI (% | )         | Valor por Unidade | •      |
| Tipo de C<br>Código de | iálculo<br>e Enquadr | iPi Saidas<br>ramento |     | Ali | íquota IPI (% | )         | Valor por Unidade | • 0    |
| Tipo de C<br>Código de | élculo<br>e Enquadr  | IPI Saidas            |     | Ali | iquota IPI (% | )         | Valor por Unidade | •<br>• |
| Tipo de C              | iálculo<br>e Enquadr | amento                |     | Ali | iquota IPI (% | )         | Valor por Unidade | •      |

Situação Tributária IPI: Selecione o código de Situação tributaria correspondente a operação.

**Tipo de Cálculo:** Informe se a modalidade do calculo será em valor R\$ (Pauta) ou em percentual % (Alíquota).

Alíquota IPI (%): Se o tipo de cálculo selecionado for em percentual, este campo será habilitado para informação da alíquota.

Valor por Unidade: Se o tipo de calculo selecionado for em valor, este campo será habilitado para informação da pauta.

**Código de Enquadramento:** Selecione o código de acordo com a lista exibida, a mesma será exibida de acordo com a seleção da situação tributária.

Aba PIS

| molpai                                                   | ICMS                                             | ICMS-ST               | IPI | PIS  | COFINS       | NFC-e/PDV |                   |     |
|----------------------------------------------------------|--------------------------------------------------|-----------------------|-----|------|--------------|-----------|-------------------|-----|
| Entradas                                                 |                                                  |                       |     |      |              |           |                   |     |
| Situação                                                 | Tributária                                       | PIS Entradas          |     |      |              |           |                   |     |
|                                                          |                                                  |                       |     |      |              |           |                   | •   |
| Tipo de C                                                | álculo                                           |                       |     | Aliq | quota PIS (% | )         | Valor por Unidade |     |
|                                                          |                                                  |                       |     |      |              |           |                   |     |
| Tipo de C                                                | rédito                                           |                       |     |      |              |           |                   | -   |
| Bass de (                                                | tá la ula da                                     | Orádite               |     |      |              |           |                   |     |
| Base de C                                                | alculo de                                        | Credito               |     |      |              |           |                   | *   |
|                                                          |                                                  |                       |     |      |              |           |                   |     |
|                                                          |                                                  |                       |     |      |              |           |                   |     |
| Saídas                                                   |                                                  |                       |     |      |              |           |                   |     |
| Saidas<br>Situação                                       | Tributária                                       | PIS Saídas            |     |      |              |           |                   |     |
| Saídas<br>Situação<br>Tipo de C                          | Tributária                                       | PIS Saídas            |     | Alia | nuota PIS (% |           | Valor por Unidade |     |
| Saidas<br>Situação<br>Tipo de C                          | Tributária<br>álculo                             | PIS Saídas            |     | Aliq | quota PIS (% | )         | Valor por Unidade |     |
| Saidas<br>Situação<br>Tipo de C<br>Contribui             | Tributária<br>álculo<br>ção Social               | PIS Saidas<br>Apurada | •   | Alíc | ųuota PIS (% | )         | Valor por Unidade |     |
| Saídas<br>Situação<br>Tipo de C<br>Contribui             | Tributária<br>álculo<br>ção Social               | PIS Saídas<br>Apurada | •   | Aliq | ąuota PIS (% | )         | Valor por Unidade | •   |
| Saidas<br>Situação<br>Tipo de C<br>Contribui<br>Natureza | Tributária<br>álculo<br>ção Social<br>da Receita | PIS Saidas<br>Apurada | •   | Aliq | quota PIS (% | )         | Valor por Unidade | •   |
| Saidas<br>Situação<br>Tipo de C<br>Contribui<br>Natureza | Tributária<br>álculo<br>ção Social<br>da Receita | PIS Saidas<br>Apurada | •   | Aliq | quota PIS (% | )         | Valor por Unidade | · · |
| Saidas<br>Situação<br>Tipo de C<br>Contribui<br>Natureza | Tributária<br>álculo<br>ção Social<br>da Receita | PIS Saidas<br>Apurada |     | Alic | quota PIS (% | )         | Valor por Unidade | · · |

Situação Tributária PIS: Selecione o código de Situação tributaria correspondente a operação.

**Tipo de Cálculo:** Informe se a modalidade do calculo será em valor R\$ (Pauta) ou em percentual % (Alíquota).

Alíquota PIS (%): Se o tipo de cálculo selecionado for em percentual, este campo será habilitado para informação da alíquota.

Valor Por Unidade: Se o tipo de calculo selecionado for em valor, este campo será habilitado para informação do valor.

Os campos Tipo de Crédito, Base de Cálculo de Crédito, Contribuição Social Apurada e Natureza da Receita serão obrigatórios de acordo com cada Situação Tributaria selecionada e posteriormente integrados com o sistema Fiscal.

#### **Aba Cofins**

| morpu                                                     | ICMS                                                            | ICMS-ST                               | IPI    | PIS   | COFINS      | NFC-e/PDV |                   |   |
|-----------------------------------------------------------|-----------------------------------------------------------------|---------------------------------------|--------|-------|-------------|-----------|-------------------|---|
| Entradas                                                  |                                                                 |                                       |        |       |             |           |                   |   |
| Situação                                                  | Tributária                                                      | Cofins Entrac                         | das    |       |             |           |                   |   |
|                                                           |                                                                 |                                       |        |       |             |           |                   | * |
| Tipo de C                                                 | álculo                                                          |                                       |        | Alíqu | iota Cofins | ; (%)     | Valor por Unidade |   |
|                                                           |                                                                 |                                       | *      |       |             |           |                   |   |
| Tipo de C                                                 | rédito                                                          |                                       |        |       |             |           |                   |   |
|                                                           |                                                                 |                                       |        |       |             |           |                   | • |
|                                                           |                                                                 |                                       |        |       |             |           |                   |   |
| Base de C                                                 | Cálculo de                                                      | Crédito                               |        |       |             |           |                   |   |
| Base de C                                                 | Cálculo de                                                      | Crédito                               |        |       |             |           |                   | • |
| Base de C                                                 | Cálculo de                                                      | Crédito                               |        |       |             |           |                   | • |
| Base de C<br>Saídas                                       | Cálculo de                                                      | Crédito                               |        |       |             |           |                   | · |
| Base de C<br>Saídas<br>Situação                           | Cálculo de<br>Tributária                                        | Crédito<br>Cofins Saída:              | 5      |       |             |           |                   | • |
| Base de C<br>Saídas<br>Situação                           | Cálculo de<br>Tributária                                        | Crédito<br>Cofins Saida               | 5      |       |             |           |                   | • |
| Base de C<br>Saídas<br>Situação<br>Tipo de C              | Cálculo de<br>Tributária<br>Cálculo                             | Crédito<br>Cofins Saida:              | 5      | Aliqu | lota Cofins | ; (%)     | Valor por Unidade | • |
| Base de C<br>Saidas<br>Situação<br>Tipo de C              | Cálculo de<br>Tributária<br>Tributária                          | Crédito<br>Cofins Saída               | s<br>• | Alíqu | uota Cofins | ; (%)     | Valor por Unidade | • |
| Base de C<br>Saidas<br>Situação<br>Tipo de C<br>Contribui | Cálculo de<br>Tributária<br>álculo<br>ção Social                | Crédito<br>Cofins Saida:<br>I Apurada | s<br>• | Aliqu | iota Cofins | ; (%)     | Valor por Unidade | • |
| Base de C<br>Saidas<br>Situação<br>Tipo de C<br>Contribui | Cálculo de<br>Tributária<br>Alculo<br>ção Social                | Crédito<br>Cofins Saida<br>I Apurada  | 5      | Aliqu | iota Cofins | ; (%)     | Valor por Unidade | • |
| Base de C<br>Saidas<br>Situação<br>Tipo de C<br>Contribui | Cálculo de<br>Tributária<br>Cálculo<br>ção Social<br>da Receita | Crédito<br>Cofins Saída<br>I Apurada  | 5      | Alíqu | iota Cofins | ; (%)     | Valor por Unidade | • |
| Base de C<br>Saidas<br>Situação<br>Tipo de C<br>Contribui | Cálculo de<br>Tributária<br>álculo<br>ção Social<br>da Receitz  | Crédito<br>Cofins Saída:<br>I Apurada | s<br>• | Aliqu | iota Cofins | : (%)     | Valor por Unidade | • |

Situação Tributária COFINS: Selecione o código de Situação tributaria correspondente a operação.

Tipo de Cálculo: Informe se a modalidade do calculo será em valor R\$ (Pauta) ou em percentual % (Alíquota).

Alíquota COFINS (%): Se o tipo de cálculo selecionado for em percentual, este campo será habilitado para informação da alíquota.

Valor Por Unidade (R\$): Se o tipo de calculo selecionado for em valor, este campo será habilitado para informação do valor.

Os campos Tipo de Crédito, Base de Cálculo de Crédito, Contribuição Social Apurada e Natureza da Receita serão obrigatórios de acordo com cada Situação Tributaria selecionada e integrada com o sistema Fiscal.

#### Aba NFCe / PDV

| nin ain al                                 | OME                   | ICHAR ST         |                  | DIE  | COLINIC                                  |                            |               |                                                                                 |                |
|--------------------------------------------|-----------------------|------------------|------------------|------|------------------------------------------|----------------------------|---------------|---------------------------------------------------------------------------------|----------------|
| inicipal I                                 | CMS                   | ICWS-ST          | 1141             | PIS  | COFINS                                   | NFG-e/PDV                  |               |                                                                                 |                |
| Definições pa                              | ara o PAF             | -ECF             |                  |      |                                          |                            |               |                                                                                 |                |
| Situação Trib                              | utária                |                  |                  |      |                                          |                            |               | Alíquota                                                                        | . <u>.</u>     |
|                                            |                       |                  |                  |      |                                          |                            | -             |                                                                                 | 0              |
| CFOP                                       |                       |                  |                  |      |                                          |                            |               |                                                                                 |                |
|                                            |                       |                  |                  |      |                                          |                            |               |                                                                                 | -              |
|                                            |                       |                  |                  |      |                                          |                            |               |                                                                                 |                |
| Definições pa                              | ara o NFC             | -e/SAT           |                  |      |                                          |                            |               |                                                                                 |                |
| Situação Trib                              | utária ICI            | MS               |                  |      |                                          |                            |               |                                                                                 |                |
|                                            |                       |                  |                  |      |                                          |                            |               |                                                                                 | -              |
|                                            |                       |                  |                  |      |                                          |                            |               |                                                                                 |                |
| Modalidade d                               | IA BC ICN             | IS               |                  | Alle | quota ICMS                               | (%)                        |               |                                                                                 |                |
|                                            |                       |                  |                  |      |                                          |                            |               | Dormito oprovoitomento de IC                                                    | 140            |
|                                            |                       |                  | -                |      |                                          |                            |               | Permite aproveitamento de IC                                                    | MS             |
| BC ICMS ST r                               | etido ant             | eriormente       | -                | ICN  | MS ST retido                             | anteriormente              |               | Permite aproveitamento de IC<br>Alíq. de redução ICMS para o SA                 | :MS<br>r       |
| BC ICMS ST n                               | etido ant             | eriormente       | -                | ICN  | MS ST retido                             | anteriormente              |               | Permite aproveitamento de IC<br>Aliq. de redução ICMS para o SA                 | :MS<br>r<br>0  |
| BC ICMS ST n                               | etido ant             | eriormente       | ~                | ICN  | MS ST retido                             | anteriormente              |               | Permite aproveitamento de IC<br>Alíq. de redução ICMS para o SA                 | :MS<br>r<br>O  |
| BC ICMS ST n                               | etido ant             | eriormente       | -                | ICN  | MS ST retido                             | anteriormente              |               | Permite aproveitamento de IC<br>Aliq. de redução ICMS para o SA                 | :MS<br>T<br>O  |
| BC ICMS ST n                               | etido ant             | eriormente       | •                |      | NS ST retido                             | anteriormente              |               | Permite aproveitamento de IC                                                    | :MS<br>r<br>ð  |
| BC ICMS ST r<br>CFOP<br>Redução de E       | etido ant             | teriormente<br>S |                  | ICN  | MS ST retido                             | anteriormente              |               | Permite aproveitamento de IC                                                    | :MS<br>r<br>v  |
| BC ICMS ST n<br>CFOP<br>Redução de E<br>UF | etido ant<br>Base ICM | teriormente<br>S | •                |      | NS ST retido<br>quota de rec             | anteriormente              |               | Permite aproveitamento de IC<br>Aliq. de redução ICMS para o SA                 | :MS<br>r<br>v  |
| BC ICMS ST n<br>CFOP<br>Redução de E<br>UF | etido ant<br>Base ICM | eriormente<br>S  |                  | Alfe | NS ST retido<br>quota de red             | anteriormente              |               | Permite aproveitamento de IC                                                    | :MS<br>[<br>•  |
| BC ICMS ST r                               | etido ant<br>Base ICM | eriormente<br>S  | •                |      | NS ST retido<br>quota de red             | anteriormente<br>lução (%) |               | Permite aproveitamento de IC                                                    | :MS<br>r<br>v  |
| BC ICMS ST n<br>CFOP<br>Redução de E<br>UF | etido ant<br>Base ICM | s                | •<br>•<br>Estado |      | NS ST retido<br>quota de red             | anteriormente              |               | Permite aproveitamento de IC<br>Aliq. de redução ICMS para o SAT                | :MS<br>[<br>•  |
| BC ICMS ST r                               | etido ant<br>Base ICM | seriormente      | -<br>Estado      |      | MS ST retido<br>quota de red<br>1 de 1 ) | anteriormente<br>lução (%) | +             | Permite aproveitamento de IC<br>Aliq. de redução ICMS para o SA<br>Aliquota (%) | :M S<br>[<br>] |
| BC ICMS ST r                               | etido ant<br>Base ICM | s                | •<br>•<br>Estado |      | MS ST retido<br>quota de red<br>1 de 1 ) | anteriormente              | +<br>+<br>5 T | Permite aproveitamento de IC Alíq. de redução ICMS para o SA                    | :M S<br>(<br>• |

**Definições para o PAF-ECF:** Caso o tipo de operação selecionado seja "Utilizado no Retaguarda/PDV", serão habilitados os campos abaixo para serem utilizados no Cupom Fiscal e a opção Saída deverá obrigatoriamente ser marcada.

Situação Tributaria: Informe a Situação Tributaria do ICMS que será utilizada no Cupom Fiscal.

Alíquota: O usuário deve informar a alíquota do ICMS que será utilizada no Cupom Fiscal.

**CFOP:** Informar o a operação fiscal que será utilizada no Cupom Fiscal.

**Definições para NFC-e / SAT:** Caso o tipo de operação selecionado seja NFC-e/SAT, serão habilitados os campos abaixo para serem utilizados no NFC-e ou SAT e a opção Saída deverá obrigatoriamente ser marcada.

**Situação Tributaria ICMS:** Informe a situação tributaria do ICMS de acordo com o regime de apuração definido no cadastro de empresa.

**Modalidade da BC ICMS:** Poderá ser selecionada se a situação tributária escolhida for 00, 20 e 90 para empresas RPA e Excesso de Sublimite e 900 para empresas do Simples Nacional.

Alíquota ICMS: Informar a alíquota ICMS.

**Permite Aproveitamento de ICMS:** Será habilitado apenas para empresas do Simples Nacional quando a situação tributária do ICMS for igual a 900.

**Base de Calculo ICMS ST retido anteriormente:** Quando for selecionada a situação tributária 60 para empresas RPA e excesso de Sublimite e 500 para empresas do Simples, é obrigatório o preenchimento desse campo.

**ICMS ST retido anteriormente :** Quando for selecionada a situação tributária 60 para empresas RPA e excesso de Sublimite e 500 para empresas do Simples, é obrigatório o preenchimento desse campo.

**Alíq. de redução ICMS para o SAT :** Poderá ser informada se a situação tributária escolhida for 20 e 90 para empresas RPA e Excesso de Sublimite e 900 para empresas do Simples Nacional.

CFOP : Informe a operação fiscal que será utilizada na NFC-E ou SAT.

Redução de Base ICMS : Informar a UF e alíquota de redução para respectiva UF

## **Operação Fiscal**

Acessado através do menu Comuns – Fiscal – Operação Fiscal

Processo onde será feita a vinculação dos CFOP's a serem utilizados pelo sistema. Essas informações fiscais sempre deverão ser orientadas pelo contador.

| Operação Fiscal                |                                        |
|--------------------------------|----------------------------------------|
| Principal                      |                                        |
| * <b>Situação</b><br>Ativo     |                                        |
| * Código da<br>Operação * CFOP | * Tipo da Operação                     |
| Descrição                      | Mensagem Padrão                        |
| Atualiza Estoque               | Calcula Custo Médio                    |
| Gera Crédito de ICMS           | Gera Crédito ICMS ST                   |
|                                |                                        |
|                                | Salvar 🔶 Retornar                      |
|                                | (*) Campo de preenchimento obrigatório |

Informe o CFOP, o Tipo de Operação, a Descrição e selecione a Mensagem Padrão se houver.

Para movimentar ou não o estoque deverá ser verificado o campo "Atualiza Estoque" o mesmo se aplica para o campo "Calcula custo médio" nas operações de entrada.

Os campos "Gera Crédito de ICMS" e "Gera Crédito ICMS ST", serão habilitados quando no parâmetro da empresa o tipo de custo estiver como custo liquido e a empresa for RPA.

## **Serviços**

## **Serviços**

Acessado através do menu Comuns - Serviços

Nessa tela serão realizado os cadastros de serviços realizados pela empresa e que posteriormente serão utilizados para emissão das notas fiscais de serviço.

### **Aba Principal**

| Serviço                                                                                       |
|-----------------------------------------------------------------------------------------------|
| Principal         Tributos e Retenções         Itens de Serviço         Integração G5 Phoenix |
| Situação                                                                                      |
| Código * Tipo Serviço                                                                         |
| * Descrição                                                                                   |
|                                                                                               |
| * Natureza da Operação Valor Unitário                                                         |
| Tributado                                                                                     |
| * Código de Serviço no Municipio Descrição CNAE                                               |
| Código LC.116/03                                                                              |
|                                                                                               |
| NBS Lei 12.741/12     Federal Nac. (%)     Federal Imp. (%)     Municipal (%)                 |
| Salvar 🔊 Retornar                                                                             |
| (*) Campo de preenchimento obrigatório                                                        |

**Situação:** Será preenchido automaticamente pelo sistema na inclusão do cadastro, como Ativo e posteriormente o usuário poderá alterar para Inativo.

**Código:** Informe um código para o cadastro de serviço, caso não seja informado o sistema irá gerar automaticamente seguindo uma sequência numérica crescente.

Tipo de Serviço: Escolha entre as opções: Prestado (Saída) ou Tomado (Entrada).

Descrição: Informe uma descrição do serviço realizado.

**Natureza da Operação:** Selecione a forma de tributação do serviço, está opções são exibidas de acordo com o município da empresa ativa.

Valor Unitário: Preencha o valor unitário do serviço, o mesmo será sugerido na emissão dos documentos.

Cód. de Serviço no Município: Informe o código de Serviço no município de acordo com a legislação municipal.

Descrição: Preencha com a descrição do código do Serviço no município de acordo com a legislação municipal.

**CNAE:** Informe a Classificação Nacional de Atividades Econômicas da empresa.

Código LC. 116/03: Selecione o código da Lei Complementar 116/03, de acordo com o serviço prestado, o mesmo será utilizado para atualizar as alíquotas do impostos aproximados dos tributos, de acordo com o parâmetro da empresa.

NBS Lei 12.741/12: Selecione o código de Nomenclatura Brasileira, o mesmo será utilizado para atualizar as alíquotas do impostos aproximados dos tributos, de acordo com o parâmetro da empresa.

Federal Nac. (%): Será carregado com as alíquotas federal nacional da tabela IBPT, conforme configuração do parâmetro da empresa.

Federal Impor. (%): Será carregado com as alíquotas federal importação da tabela IBPT, conforme configuração do parâmetro da empresa.

Municipal (%): Será carregado com as alíquotas federal municipal da tabela IBPT, conforme configuração do parâmetro da empresa.

### Aba Tributos e Retenções

Essa aba apenas será habilitada se a natureza da operação for "Tributado", sendo habilitado poderá ser preenchido as informações necessária para cálculo dos tributos e retenções.

| Principal | Tributos e Retenções     | ltens de Serviço | Integração G5 Ph    | oenix                |          |             |
|-----------|--------------------------|------------------|---------------------|----------------------|----------|-------------|
| Tributos  |                          |                  |                     |                      |          |             |
| ISS (%)   |                          | Redução          | da Base cálculo ISS | (%)                  |          |             |
|           |                          |                  |                     |                      |          |             |
| Retençõe  | s                        |                  |                     |                      |          |             |
| VI. Mínim | o para Recolhimento PCC  | PIS (%)          | COFIN               | IS (%) CSL           | L (%)    |             |
|           |                          |                  |                     |                      |          |             |
| VI. Mínim | o para Recolhimento IRRF | IRRF (%)         | 1                   |                      |          |             |
|           | _                        |                  |                     |                      |          |             |
| VI. MINIM | o para Recolnimento INSS | INSS (%)         |                     |                      |          |             |
|           |                          |                  |                     |                      |          |             |
| Retenção  | ISS                      |                  |                     |                      |          |             |
| UF        | Município                |                  | Alíq. de Retenção   | (%) Red              | ução (%) |             |
|           |                          | •                |                     |                      |          |             |
|           | Estado                   | Muni             | cipio               | Alíquota de Retenção | (%)      | Redução (%) |
|           |                          | ( 1 de 1         | ) 14 (4) (>)        | ►1 10 <b>▼</b>       |          |             |
|           |                          |                  |                     |                      |          |             |

**ISS (%):** Preencher com o percentual do ISS devido no município do prestador, se o mesmo for enquadrado no Simples Nacional deve configurar a alíquota no cadastro de empresa.

**Redução de Base cálculo ISS (%):** Preencher com o percentual da redução do ISS devido no município do prestador.

PIS (%): Preencher com o percentual do PIS, de acordo com o serviço cadastrado.

**COFINS (%):** Preencher com o percentual do COFINS, de acordo com o serviço cadastrado.

CSLL (%): Preencher com o percentual de CSLL, de acordo com o serviço cadastrado.

**VI. Mínimo para Recolhimento PCC:** Preencher com o valor mínimo para recolhimento do PIS, COFINS e CSLL, de acordo com o serviço cadastrado.

Contmatic Gestão - Processos Comuns

**IRRF (%):** Preencher com a alíquota do IRRF, de acordo com o serviço cadastrado.

**VI. Mínimo para Recolhimento IRRF:** Preencher com o valor mínimo para recolhimento do IRRF, de acordo com o serviço cadastrado.

**INSS (%):** Preencher com alíquota do INSS, de acordo com o serviço cadastrado.

**VI. Mínimo para Recolhimento INSS:** Preencher com o valor mínimo para recolhimento do INSS, de acordo com o serviço cadastrado.

**UF:** Preencher com a UF do município do tomador, para configurar alíquota do ISS quando o imposto for retido fora do município do Prestador.

**Município:** Selecione o município do tomador, para configurar alíquota do ISS quando o imposto for retido fora do município do Prestador.

Aliq. de Retenção (%): Preencher a alíquota de ISS do município tomador, de acordo com a legislação municipal.

**Redução (%):** Preencher com alíquota de redução do município tomador, de acordo com a legislação municipal.

### Aba Itens de Serviço

Nesta aba será possível desmembrar o serviço prestado em itens, facilitando a cobrança da prestação de serviço.

**Descrição:** Informe a descrição do item de serviço a ser cadastrado.

Valor: Informe o valor do item de serviço, o mesmo será sugerido na inserção do item na nota.

| erviço    |                      |                  |                       |                  |                       |
|-----------|----------------------|------------------|-----------------------|------------------|-----------------------|
| Principal | Tributos e Retenções | ltens de Serviço | Integração G5 Phoenix |                  |                       |
| ltens     |                      |                  |                       |                  |                       |
| Descrição | •                    |                  | Valor Unitário        |                  |                       |
|           |                      |                  |                       | +                |                       |
|           |                      |                  |                       |                  |                       |
| 0         | Código               |                  | Descrição             |                  | Valor Unitário        |
|           |                      | (1 de 1          | ) 14 <4 >>> >1 10 v   |                  |                       |
|           |                      |                  |                       |                  |                       |
|           |                      |                  |                       | ✓ Sa             | lvar 👆 Retornar       |
|           |                      |                  |                       | (*) Campo de pre | enchimento obrigatóri |

### Aba Integração G5 Phoenix

Essa aba será utilizada para integração com o sistema de escrituração fiscal, a mesma será habilitada se no parâmetro da empresa estiver marcado o campo Exibir campos obrigatórios para integração com G5 Phoenix.

| rincipal                                    | Tributos e l                                       | Retenções  | Itens de Serviço Integra    | ção G5 Phoenix |   |        |
|---------------------------------------------|----------------------------------------------------|------------|-----------------------------|----------------|---|--------|
| PIS C                                       |                                                    | crituração |                             |                |   |        |
| Tomado                                      | 0                                                  |            |                             |                |   |        |
| Situação                                    | -<br>io Tributária Pl                              | S Entradas |                             |                |   |        |
|                                             |                                                    |            |                             |                |   | •      |
| Alíquota                                    | ta PIS (%)                                         |            | Tipo de Crédito             |                |   |        |
|                                             |                                                    |            |                             |                |   | •      |
| Base de                                     | e Cálculo de C                                     | rédito     |                             |                |   |        |
|                                             |                                                    | reuno      |                             |                |   |        |
|                                             |                                                    | Teurio     |                             |                |   | •      |
|                                             |                                                    |            |                             |                |   | •      |
| Prestad                                     | 10                                                 |            |                             |                |   | •      |
| Prestad                                     | io<br>io Tributária Pl                             | S Saidas   |                             |                |   | •      |
| Prestad<br>Situação                         | lo<br>io Tributária Pl                             | S Saídas   |                             |                |   | •      |
| Prestado<br>Situação                        | io<br>io Tributária Pl                             | S Saidas   | Contribuição Social Apurada |                |   | •      |
| Prestado<br>Situação<br>Alíquota            | io<br>Tributária Pl<br>ta PIS (%)                  | S Saidas   | Contribuição Social Apurada |                |   | •      |
| Prestad<br>Situação<br>Alíquota             | io<br>Tributária Pl<br>ta PIS (%)                  | S Saidas   | Contribuição Social Apurada |                |   | •      |
| Prestad<br>Situação<br>Aliquota<br>Naturez  | io<br>Tributária Pl<br>ta PIS (%)<br>za da Receita | S Saidas   | Contribuição Social Apurada |                |   | •      |
| Prestad<br>Situação<br>Alíquota<br>Naturez  | io<br>Tributária Pl<br>ta PIS (%)<br>za da Receita | S Saidas   | Contribuição Social Apurada |                |   | •      |
| Prestad<br>Situação<br>Aliquota<br>Naturez  | io<br>Tributária Pl<br>ta PIS (%)<br>za da Receita | S Saidas   | Contribuição Social Apurada |                | • | •<br>• |
| Prestado<br>Situação<br>Alíquota<br>Naturez | io<br>Tributária Pi<br>ta PIS (%)<br>za da Receita | S Saidas   | Contribuição Social Apurada |                |   | •      |

#### Sub Aba PIS

**Situação Tributária PIS Entrada/Saída:** Selecione o código de Situação tributaria correspondente a operação.

**Alíquota PIS (%):** Informe a alíquota de PIS, este campo será habilitado de acordo com a situação tributaria.

Os campos Tipo de Crédito, Base de Cálculo de Crédito, Contribuição Social Apurada e Natureza da Receita serão obrigatórios de acordo com cada Situação Tributaria selecionada e posteriormente integrados com o sistema Fiscal.
#### Sub Aba COFINS

Situação Tributária COFINS Entrada/Saída: Selecione o código de Situação tributaria correspondente a operação.

Alíquota COFINS (%): Informe a alíquota de COFINS, este campo será habilitado de acordo com a situação tributaria.

Os campos Tipo de Crédito, Base de Cálculo de Crédito, Contribuição Social Apurada e Natureza da Receita serão obrigatórios de acordo com cada Situação Tributaria selecionada e posteriormente integrados com o sistema Fiscal.

| Serviço                                  |                                             |
|------------------------------------------|---------------------------------------------|
| Principal Tributos e Reten               | ções Itens de Serviço Integração G5 Phoenix |
| PIS COFINS Escritur                      | nção                                        |
| Tomado<br>Situação Tributária Cofins B   | Intradas                                    |
| Alíquota Cofins (%)                      | Tipo de Crédito                             |
| Base de Cálculo de Crédito               |                                             |
| Prestado<br>Situação Tributária Cofins S | Saidas                                      |
| Alíquota Cofins (%)                      | Contribuição Social Apurada                 |
| Natureza da Receita                      | •                                           |
|                                          |                                             |
|                                          | Salvar Setornar                             |
|                                          | (*) Campo de preenchimento obrigatório      |

#### Sub Aba Escrituração

**Lucro Presumido (%):** Selecione o percentual se a empresa for Lucro presumido e Lucro presumido EPP, está informação será enviada para o sistema de escrituração.

DARF: Selecione o código de DARF se a empresa for do regime de apuração normal.

Anexo: Selecione o anexo de acordo com o enquadramento do Simples nacional.

| rviço     |                        |                  |                       |                      |                |
|-----------|------------------------|------------------|-----------------------|----------------------|----------------|
| Principal | Tributos e Retenções   | Itens de Serviço | Integração G5 Phoenix |                      |                |
| PIS       | COFINS Escrituração    |                  |                       |                      |                |
| Escritur  | ração<br>Presumido (%) |                  | DARF                  | Anexo                |                |
|           |                        |                  | •                     | •                    | •              |
|           |                        |                  |                       |                      |                |
|           |                        |                  |                       | ✓ Salvar             | 🕤 👦 Retorna    |
|           |                        |                  |                       | (*) Campo de preench | nimento obriga |

# **Relatórios Disponíveis**

- Acesso ao Sistema
- Grade de Produtos
- Grupo de Produtos
- Famílias
- Linhas Produtos
- Marcas
- NCM
- Parceiro de Negócios
- Produto
- Região
- Subtipo Produtos
- Unidade de Medida
- Vendedor

# CONFIGURAÇÕES

# **Alterar Senha**

Acessado pelo menu Comuns / Configurações / Alterar Senha

Nessa tela o usuário poderá alterar sua senha atual por outra.

| Alterar Senha           | ×        |
|-------------------------|----------|
| * Senha Atual:          |          |
| * Nova Senha:           |          |
| * Confirmar Nova Senha: |          |
|                         | ✓ Salvar |

Para alteração da senha é necessário usuário inserir a "Senha Atual" e em seguida inserir e "Nova Senha" a clicar em "Salvar"

### **Parâmetros**

Acessado pelo menu Comuns / Configurações / Parâmetros

Nesta opção será realizada a parametrização da empresa de acordo com as necessidades.

#### Aba Geral

Desmarque a opção "**Apresentar módulos não contratados**" para que não seja apresentado no menu os módulos/processos não adquiridos. Quando marcado eles serão apresentados em tom cinza e desabilitados.

| Parâmetros   |                              |                   |              |                       |
|--------------|------------------------------|-------------------|--------------|-----------------------|
| Loja Phoeniz | x                            |                   |              |                       |
| < Geral      | Integração Linha Phoenix     | Vendas / Serviços | Estoque      | Contas a Recel        |
| Aprese       | ntar módulos não contratados |                   |              |                       |
|              |                              |                   |              |                       |
|              |                              |                   |              | ✓ Salvar              |
|              |                              | (*) Ca            | mpo de preei | nchimento obrigatório |

#### Aba Integração Linha Phoenix

| Integração Linha Phoenix | Vendas / Serviços | Estoque       | Contas a Receber | Contas a Pagar | Envio de e-mail | CRM |
|--------------------------|-------------------|---------------|------------------|----------------|-----------------|-----|
| Código do Cliente        |                   |               |                  |                |                 |     |
| 2959                     |                   |               |                  |                |                 |     |
| Jsuário                  |                   |               |                  |                |                 |     |
| MASTER                   |                   | Alterar Senha |                  |                |                 |     |
|                          |                   |               |                  |                |                 |     |
| Acesso Externo           |                   |               |                  |                |                 |     |
| Host                     |                   | Porta         |                  |                |                 |     |
| http://DESENVOLVIMENTO   |                   | 8021          |                  |                |                 |     |
|                          |                   |               |                  |                |                 |     |

Informar os dados do CRM que foram cadastrados pelo contador da empresa, estas configurações serão utilizadas para integração com a Contábil e com o G5 Phoenix.

Caso não tenha recebido e-mail do CRM Web Phoenix, verifique as informações com seu contador.

#### Aba Vendas/Serviços

| Internet Tellinke Blessin                                                                                                    |                | <b>F</b> ataana |                                               |                                |                       | 0.001                     |
|----------------------------------------------------------------------------------------------------|----------------|-----------------|-----------------------------------------------|--------------------------------|-----------------------|---------------------------|
| Integração Linna Phoenix Vend                                                                                                    | das / Serviços | Estoque         | Contas a Receber                              | Contas a Pagar                 | Envio de e-mail       | CRM                       |
| Gerais<br>Ambiente NF-e                                                                                                    |                | mbiente NFC     | -e                                            | Ambient                        | e NFS-e               |                           |
|                                                                                                    | -              |                 |                                               | •                              |                       | •                         |
|                                                                                                    |                |                 |                                               |                                |                       |                           |
| Lei 12.741/12                                                                                                    |                |                 |                                               |                                |                       |                           |
| Chave IBPT                                                                                                    | Data Vigência  | a               |                                               |                                |                       |                           |
|                                                                                                    |                |                 | 🖞 🗌 Utilizar o                                | código NBS para at             | ualizar o cadastro de | e serviços                |
| Token IBPT                                                                                                    |                |                 |                                               |                                |                       |                           |
|                                                                                                    |                |                 |                                               |                                |                       |                           |
|                                                                                                    |                |                 |                                               |                                |                       | Atualizar                 |
|                                                                                                    |                |                 |                                               |                                |                       | Ø Atualizar               |
| NFS-e                                                                                                    |                |                 |                                               |                                |                       |                           |
| NFS-e<br>Regime Especial de Tributação                                                                                                    |                |                 |                                               |                                |                       | φ Atualizar               |
| NFS-e<br>Regime Especial de Tributação                                                                                                    | •              | Incentivad      | or Cultural                                   | Exibir campos ol<br>G5 Phoenix | prigatórios para inte | Atualizar     gração com  |
| NFS-e<br>Regime Especial de Tributação                                                                                                    |                | Incentivad      | or Cultural                                   | Exibir campos ol<br>G5 Phoenix | prigatórios para inte | Atualizar     gração com  |
| NFS-e<br>Regime Especial de Tributação<br>Retenção PIS, COFINS e CSLL<br>Emissão                                                                                                    |                | Incentivad      | or Cultural                                   | Exibir campos ol<br>G5 Phoenix | prigatórios para inte | ∲ Atualizar<br>gração com |
| NFS-e<br>Regime Especial de Tributação<br>Retenção PIS, COFINS e CSLL<br>Emissão                                                                                                    | •              | Incentivad      | or Cultural                                   | Exibir campos ol<br>G5 Phoenix | origatórios para inte | ∲ Atualizar<br>gração com |
| NFS-e<br>Regime Especial de Tributação<br>Retenção PIS, COFINS e CSLL<br>Emissão<br>NFC-e / pDV                                                                                                    | •              | Incentivad      | or Cultural                                   | Exibir campos ol<br>G5 Phoenix | prigatórios para inte |                           |
| NFS-e<br>Regime Especial de Tributação<br>Retenção PIS, COFINS e CSLL<br>Emissão<br>NFC-e / pDV<br>ID Token                                                                                                    |                | Incentivad      | or Cultural<br>nto<br>Token/CSC               | Exibir campos ol<br>G5 Phoenix | prigatórios para inte |                           |
| NFS-e<br>Regime Especial de Tributação<br>Retenção PIS, COFINS e CSLL<br>Emissão<br>NFC-e / pDV<br>ID Token                                                                                                    |                | Incentivad      | or Cultural                                   | Exibir campos ol<br>G5 Phoenix | prigatórios para inte | ∲ Atualizar<br>gração com |
| NF S-e         Regime Especial de Tributação         Retenção PIS, COFINS e CSLL <ul> <li>Emissão</li> </ul> NFC-e / pDV             ID Token           Método de arredondamento                                                              |                | Incentivad      | or Cultural<br>Ito<br>Token/CSC<br>Mensagem p | Exibir campos ol<br>G5 Phoenix | prigatórios para inte |                           |
| NF S-e         Regime Especial de Tributação         Retenção PIS, COFINS e CSLL <ul> <li>Emissão</li> </ul> NFC-e / pDV             ID Token           Método de arredondamento           Truncamento                                        |                | Incentivad      | or Cultural                                   | Exibir campos ol<br>G5 Phoenix | origatórios para inte | ¢ Atualizar<br>gração com |
| NF S-e         Regime Especial de Tributação         Image: Seconda de Tributação         Retenção PIS, COFINS e CSLL         Image: Emissão         NFC-e / pDV         ID Token         Image: Método de arredondamento         Truncamento |                | Incentivad      | or Cultural                                   | Exibir campos ol<br>G5 Phoenix | prigatórios para inte | ¢ Atualizar<br>gração com |

**Ambiente NF-e**: Demonstra as opções produção (quando deseja enviar as notas fiscais para o ambiente oficial) e homologação (quando deseja enviar as notas para um ambiente de teste).

**Ambiente NFC-e:** Demonstra as opções produção (quando deseja enviar as notas fiscais para o ambiente oficial) e homologação (quando deseja enviar as notas para um ambiente de teste).

Ambiente NFS-e: Demonstra as opções produção (quando deseja enviar a nfse para o ambiente oficial da prefeitura) e opção homologação (quando deseja enviar a nfse para o ambiente teste da prefeitura). Para prefeituras que utilizam apenas comunicação via TXT esse campo ficará oculto, pois os envios das notas para essa prefeitura não tem opção de ambiente.

**Chave IBPT:** Será destacado nos dados adicionais dos documentos fiscais, junto com os valores de tributos aproximado calculados.

Data Vigência: Informe a data de vigência da tabela gerado no site do IBPT.

Utilizar o código NBS para atualizar o cadastro de serviços: Marque esta opção se desejar atualizar as alíquotas aproximadas dos tributos do cadastro de serviço utilizando o código de NBS, se não selecionada, a atualização será feita pela tabela de serviço da LC116/03.

**Token IBPT:** Informe o código de token gerado no site do IBPT para atualização automática das alíquotas aproximadas dos tributos.

**Regime Especial de Tributação:** Esta informação será utilizada apenas nos municípios atendidos pela GINFES, para geração de uma determinada informação do arquivo de envio para prefeitura.

**Incentivador Cultural:** Esta informação será utilizada apenas nos municípios atendidos pela GINFES, para geração de uma determinada informação no arquivo de enviado para prefeitura.

**Exibir campos obrigatórios para integração com G5 Phoenix:** Selecione está opção caso deseje habilitar na tela de cadastro de serviços a aba "Integração G5 Phoenix" para preencher a configuração de algumas informações para integrar ao sistema do G5.

**Retenção PIS, COFINS e CSLL:** (Emissão/ Recebimento) - Esta opção será utilizada para definir a forma de cálculo das retenções na RPS.

**Chave de autenticação**: Este campo apenas será exibido se o município informado no endereço principal do cadastro da empresa ativa for igual "Osasco". Essa informação é utilizada para transmissão da NFS-e via webservice.

Senha (SIGISS): Este campo apenas será exibido se o município informado no endereço principal do cadastro da empresa ativa for igual "Marilia (SigISS). Essa informação é utilizada para transmissão da NFS-e via webservice.

**ID Token:** Informe o ID do código token gerado pela Sefaz para realizar a transmissão das notas fiscais de consumidor eletrônica.

**Token/CSC:** Informe o código token gerado pela Sefaz para realizar a transmissão das notas fiscais de consumidor eletrônica.

Método de arredondamento: Selecione o método de arredondamento que será utilizado pelo cupom fiscal, nota fiscal de consumidor eletrônica e cupom fiscal eletrônico.

Mensagem promocional - Frente de Caixa: Informe uma mensagem promocional que deseja ser exibida no cupom fiscal, nota fiscal de consumidor eletrônica e cupom fiscal eletrônico.

**Escolha do Certificado (A1 - Arquivo Extensão pfx ou A3 - Smart Card/Token):** Selecionar o certificado digital utilizado pela Empresa.

**Certificado Digital A1:** Ao selecionar o Certificado A1, será exibido os dados do certificado como: Entidade, Empresa Certificadora e validade.

**Solicitar senha a cada operação (Recomendado):** Ao marcar essa opção será exbido a tela para digitação da senha a cada operação.

#### Aba Estoque

| imetros                  |                   |         |                  |                |                    |                  |
|--------------------------|-------------------|---------|------------------|----------------|--------------------|------------------|
| oja Phoenix              |                   |         |                  |                |                    |                  |
| Integração Linha Phoenix | Vendas / Serviços | Estoque | Contas a Receber | Contas a Pagar | Envio de e-mail    | CRM              |
| Controle                 |                   |         |                  |                |                    |                  |
| Aviso de Estoque Nega    | tivo              |         | Gerencia         | ar Estoque     | 0                  | I                |
| Custo                    |                   |         |                  |                |                    |                  |
| Tipo de Custo            |                   |         |                  |                |                    |                  |
| 🖲 Custo Aquisição 🥥      | Custo Líquido     |         |                  |                |                    |                  |
| Fechamento Estoque       |                   |         |                  |                |                    |                  |
| 29/03/2016               | ۵                 |         |                  |                |                    |                  |
|                          |                   |         |                  |                |                    |                  |
|                          |                   |         |                  |                |                    |                  |
|                          |                   |         |                  |                |                    | 🗸 Salva          |
|                          |                   |         |                  |                | (*) Campo de preen | chimento obrigat |

**Gerenciar Estoque:** Quando o Gerenciar Estoque estiver desmarcado o sistema bloqueara os processos que controla Estoque, com isso não será possível controlar as quantidades dos produtos e valores do Custo Médio.

#### Processos que serão bloqueados:

- Ajuste de Saldo/Transferência de localização
- Movimentação de Estoque
- Consulta de Saldo/Kardex
- Relatório Inventário
- Todos Relatórios de Estoque
- Cadastro Motivo
- Cadastro de Produto (Bloquear aba Estoque)
- Cadastro de Produto (Pesquisa oculta os dados de quantidade Real e Quantidade Disponível)
- Pedido de Venda (Reserva)
- Parâmetro = (Bloqueado o tipo de Custo)
- Recalculo
- Integração (Inventário) G5
- Página Inicial (Aba Estoque)

**Tipo de Custo:** O sistema tem dois tipos de custos permitindo alteração em qualquer momento, quando houver alteração nestes campos o sistema marca todos os produtos como pendente para recalculo. Os tipos são: *Custo Aquisição* e *Custo Líquido* 

**Fechamento Estoque:** A funcionalidade deste campo é para colocar um limite para as movimentações no Estoque, com esta limitação não é possível fazer uma movimentação anterior do que Fechamento do Estoque, assim se for necessário ter um recalculo no processo de estoque, o sistema começa a fazer este recalculo a partir da data que se encontra neste campo.

#### Aba Contas a Receber

| Contas a Pagar Envio de e-mail CRM                                   |
|----------------------------------------------------------------------|
| ue                                                                   |
| ue                                                                   |
| ue                                                                   |
| ue                                                                   |
| ue                                                                   |
| O,00      RRF, ISS e INSS na 1º Parcela  - Conta Provisão de Cheques |
| RRF, ISS e INSS na 1º Parcela                                        |
| RRF, ISS e INSS na 1º Parcela                                        |
| RRF, ISS e INSS na 1º Parcela<br>- Conta Provisão de Cheques         |
| RF, ISS e INSS na 1º Parcela<br>- Conta Provisão de Cheques          |
| RRF, ISS e INSS na 1º Parcela<br>- Conta Provisão de Cheques         |
| - Conta Provisão de Cheques                                          |
|                                                                      |
| -                                                                    |
|                                                                      |
|                                                                      |
|                                                                      |
|                                                                      |
|                                                                      |
|                                                                      |
|                                                                      |
|                                                                      |
|                                                                      |
|                                                                      |
|                                                                      |
|                                                                      |

Forma de Pagamento: quando preenchido a sistema irá sugerir esta forma de pagamento na inclusão de uma conta a receber.

Categoria: quando preenchido o sistema sugere este campo no contas a receber

**Categoria Frente de Caixa:** quando informado o sistema leva o conteúdo para o Lançamento em Contas de origem Frente de Caixa e forma de pagamento Dinheiro.

Contmatic Gestão - Processos Comuns

**Categoria Cheque:** quando informado o sistema leva o conteúdo para os cheques recebidos de origem Frente de Caixa.

**Conta Gerencial, Conta Gerencial Frente de Caixa, Conta Gerencial Cheque:** estas opções foram utilizadas até a versão 1.09 e serão retiradas futuramente do sistema.

**Conta Bancária – Contas a Receber:** quando informado o sistema irá sugerir esta conta na inclusão de uma conta a receber.

**Conta Bancária – Frente de Caixa:** quando informado o sistema leva o conteúdo para o Lançamento em Contas de origem Frente de Caixa e forma de pagamento Dinheiro.

**Conta Bancária – Conta Provisão de Cheques:** quando informado o sistema leva o conteúdo para os cheques recebidos de origem Frente de Caixa.

Juros Percentual: quando informado o sistema irá sugerir o percentual na inclusão de uma conta a receber.

Juros Valor: quando informado o sistema irá sugerir este valor na inclusão de uma conta a receber.

**Multa Percentual:** quando informado o sistema irá sugerir o percentual na inclusão de uma conta a receber.

Multa Valor: quando informado o sistema irá sugerir este valor na inclusão de uma conta a receber.

Conta Contábil Multa: informe a conta contábil para integração de multa

Conta Contábil Juros: informe a conta contábil para integração de juros

Conta Contábil Desconto: informa a conta contábil para integração de descontos

**Provisiona lançamento manual controle de cartões:** marque esta opção se desejar provisionar os lançamentos manuais de cartões.

#### Aba Contas a Pagar

| tegração Linha Phoenix      | Vendas / Serviços | Estoque     | Contas a Receber | Contas a Pagar | Envio de e-mail | CRM |
|-----------------------------|-------------------|-------------|------------------|----------------|-----------------|-----|
| Forma de Pagamento          |                   | Categoria   |                  |                |                 |     |
|                             | -                 |             |                  | -              |                 |     |
| Conta Bancária - Contas a F | agar              |             |                  |                |                 |     |
|                             | -                 |             |                  |                |                 |     |
| Juros Percentual            |                   | Juros Valor |                  |                |                 |     |
|                             |                   |             |                  |                |                 |     |
| Multa Percentual            |                   | Multa Valor |                  |                |                 |     |
|                             |                   |             |                  |                |                 |     |
| Integração Contábil         |                   |             |                  |                |                 |     |
| Conta contábil Multa        |                   |             |                  |                |                 |     |
|                             |                   | -           | ٩                |                |                 |     |
| Conta contábil Juros        |                   |             |                  |                |                 |     |
|                             |                   | -           | ٩                |                |                 |     |
| Conta contábil Desconto     |                   |             |                  |                |                 |     |
|                             |                   | -           | <b>A</b>         |                |                 |     |
|                             |                   |             |                  |                |                 |     |

**Forma de Pagamento:** quando preenchido a sistema irá sugerir esta forma de pagamento na inclusão de uma conta a pagar.

Categoria: quando preenchido o sistema sugere este campo no Contas a Pagar

**Conta Gerencial:** esta opção foi utilizada até a versão 1.09 e será retirada futuramente do sistema.

**Conta Bancária – Contas a Pagar:** quando informado o sistema irá sugerir esta conta na inclusão de uma conta a pagar.

**Juros Percentual:** quando informado o sistema irá sugerir o percentual na inclusão de uma conta a pagar.

Juros Valor: quando informado o sistema irá sugerir este valor na inclusão de uma conta a pagar.

**Multa Percentual:** quando informado o sistema irá sugerir o percentual na inclusão de uma conta a pagar.

Multa Valor: quando informado o sistema irá sugerir este valor na inclusão de uma conta a pagar.

Contmatic Gestão - Processos Comuns

#### Integração Contábil

Conta Contábil Multa: Para a integração contábil da multa selecionar uma conta contábil

Conta Contábil Juros : Para a integração contábil do juros selecionar uma conta contábil

Conta Contábil Desconto Para a integração contábil do desconto selecionar uma conta contábil

#### Aba Envio de e-mail

| râmetros                 |                   |               |                  |                  |                    |                    |
|--------------------------|-------------------|---------------|------------------|------------------|--------------------|--------------------|
| Loja Phoenix             |                   |               |                  |                  |                    |                    |
| Integração Linha Phoenix | Vendas / Serviços | Estoque       | Contas a Receber | Contas a Pagar   | Envio de e-mail    | CRM                |
| Nome                     |                   |               |                  |                  |                    |                    |
| Usuário                  |                   |               |                  |                  |                    |                    |
| E-mail                   |                   | Alterar Senha |                  |                  |                    |                    |
| O servidor requer autent | ticação           |               |                  |                  |                    |                    |
| Usar conexão segura SS   | L                 |               |                  |                  |                    |                    |
| Usar conexão segura TL   | s                 |               |                  |                  |                    |                    |
| Acesso Externo           |                   |               |                  |                  |                    |                    |
| Host                     |                   | F             | Porta            |                  |                    |                    |
|                          |                   |               |                  | Teste de Envio ( | de E-mail          |                    |
|                          |                   |               |                  |                  |                    |                    |
|                          |                   |               |                  |                  |                    | 🗸 Salvar           |
|                          |                   |               |                  |                  | (*) Campo de preen | chimento obrigatói |

Estas informações são necessárias para o envio de e-mail através do sistema. No caso de dúvidas verifique com o responsável pela infraestrutura da sua empresa.

Nome, Usuário e E-mail: informe os dados que serão apresentados como remetente.

**O servidor requer autenticação:** marque esta opção para validar se o usuário que tentar enviar a mensagem está relacionado corretamente com a senha informada.

Usar conexão segura SSL ou Usar conexão segura TLS: marque uma destas opções para uma conexão segura.

**Host:** Indicar o domínio ou o servidor de e-mail, que utilizará para o acesso externo. **Porta:** indicar a porta do servidor de e-mail

**Teste de Envio de E-mail:** ao clicar o sistema envia um e-mail de teste para o usuário master do sistema, identificando assim se os dados preenchidos estão corretos.

#### Aba CRM

| tegração Linh | a Phoenix    | Vendas / Servi      | ços Estoque     | Contas a Receber | Contas a Pagar | Envio de e-mail | CRM |
|---------------|--------------|---------------------|-----------------|------------------|----------------|-----------------|-----|
| Fases da Opo  | rtunidade    |                     |                 |                  |                |                 |     |
| Considerar    | •            | dias para tarefa se | tornar atrasada |                  |                |                 |     |
| + Incluir     | 🗸 Editar 🛛 🕯 | Excluir             |                 |                  |                |                 |     |
| Contato Inic  | ial 📏        | Enviar<br>Proposta  | Reunião         | > Negociação     | > Perdida      | > Finalizada    | >   |

Considerar X dias para tarefa se tornar atrasada.

#### Fases da Oportunidade

É possível incluir e excluir novas fases totalizando o máximo de 6 e o mínimo de 3.

Para alterar a fase desejada não poderá ter nenhuma oportunidade alocada a esta fase, as fases Perdida e Finalizada, não poderão sofrer alteração ou exclusão.

## **Usuários**

Tela onde será feito o cadastro de usuários, atribuindo-lhes as permissões adequadas para cada perfil.

#### **Aba Principal**

| 19935                 | Permissões                                    | Permissões Retagu                                           | uarda PDV  | Permissões PDV | Permissões NFC-e / SAT |                                                 |
|-----------------------|-----------------------------------------------|-------------------------------------------------------------|------------|----------------|------------------------|-------------------------------------------------|
|                       |                                               |                                                             |            |                |                        |                                                 |
| Dados do              | Usuário                                       |                                                             |            |                |                        |                                                 |
| Admini                | strador                                       |                                                             |            |                |                        |                                                 |
| Ger Ger               | al                                            |                                                             | Compras    | 5              | Estoque                | •                                               |
| 📃 Fina                | anceiro                                       |                                                             | Vendas     |                | PDV                    |                                                 |
|                       | и                                             |                                                             | Serviços   | U.             |                        |                                                 |
| * Situação            | <b>D</b>                                      |                                                             |            |                |                        |                                                 |
| Ativo                 |                                               | -                                                           | 🚯 Não Sinc | cronizado      |                        |                                                 |
| * Login               |                                               | Apelido                                                     |            | * Nome         | (                      | * Email                                         |
|                       |                                               |                                                             |            |                |                        |                                                 |
| Acess                 | o Mobile                                      |                                                             | Expirar S  | essão          | Usuário                | Bloqueado                                       |
| Becel                 | e E-mail.com Re                               | dido de Compra Venc                                         | ido        |                |                        |                                                 |
| Recet                 | oe E-mail com Peo<br>oe E-mail com Ag         | dido de Compra Venc<br>enda Financeira                      | ido        |                |                        | Histórico da Última Conevão:                    |
| Recet                 | e E-mail com Per                              | dido de Compra Venc<br>enda Financeira                      | ido        |                |                        | Histórico da Última Conexão:<br>Não há registro |
| Recet                 | pe E-mail com Per<br>pe E-mail com Ag<br>enha | dido de Compra Venc<br>enda Financeira                      | ido        |                |                        | Histórico da Última Conexão:<br>Não há registro |
| Alterar Se<br>* Senha | pe E-mail com Per<br>pe E-mail com Ag<br>enha | dido de Compra Venc<br>enda Financeira<br>* Confirmar Senha | ido        |                |                        | Histórico da Última Conexão:<br>Não há registro |
| Recet                 | e E-mail com Per<br>e E-mail com Ag           | dido de Compra Venc<br>enda Financeira<br>* Confirmar Senha | ido        |                |                        | Histórico da Última Conexão:<br>Não há registro |
| Recet                 | e E-mail com Per<br>e E-mail com Ag           | dido de Compra Venc<br>enda Financeira<br>* Confirmar Senha | ido        |                |                        | Histórico da Última Conexão:<br>Não há registro |
| Recet                 | pe E-mail com Per<br>pe E-mail com Ag<br>enha | dido de Compra Venc<br>enda Financeira<br>* Confirmar Senha | ido        |                |                        | Histórico da Última Conexão:<br>Não há registro |

**Administrador:** Marque a opção Administrador Geral para que o usuário tenha acesso irrestrito a todo o sistema. Neste caso não será necessário definir permissões, o sistema entende que o usuário terá acesso a tudo.

Administradores de Compras, Estoque, Financeiro, Vendas e Frente de Caixa. Ao marcar uma ou várias destas opções, o sistema automaticamente define que o usuário terá permissão total aquele módulo, não sendo possível retirar permissões dele.

Para o sistema Financeiro Phoenix não serão habilitadas as opções de administrador compras, estoque, vendas e frente de Caixa.

Login: informe o login que será utilizado para acessar o sistema.

Apelido: apenas informativo.

Nome: informe o nome do usuário

**E-mail:** informe o e-mail do usuário, para onde será encaminhado os dados para login do sistema e recuperação de senha.

Situação: possui as opções ativo e inativo. Quando inativo o usuário não consegue efetuar o login no sistema.

Senha/Confirmar Senha: informe e confirme a senha de acesso ao sistema.

Acesso Mobile: define se o usuário terá acesso ao app do Loja Phoenix

Usuário Bloqueado: indica que o usuário está temporariamente bloqueado para acessar o sistema.

**Recebe e-mail com Pedido de Compra Vencido:** indica que o usuário receberá um e-mail notificando os pedidos de compra vencidos.

**Recebe e-mail com Agenda Financeira:** indica que o usuário receber um e-mail com a agenda financeira (desde que exista ao menos um contas a pagar ou receber com vencimento no dia).

#### Aba Permissões

| Suário                                                                                                    | Pourie žes Potemusta PDV | Dennie Zee DDV |              |            |
|----------------------------------------------------------------------------------------------------|--------------------------|----------------|--------------|------------|
| Configurar Permissões Comuns CRM Financeiro Faturamento Produtos Serviços Estoque Compras Configurações Integrações Ferne de Caixa |                          |                |              |            |
|                                                                                                    |                          |                | <br>✓ Salvar | ✤ Retornar |

O sistema apresenta todos os processos disponíveis no sistema para que sejam selecionados os acessos para o usuário, quando o mesmo não for administrador geral.

#### Aba Permissões Retaguarda

| Usuário                                                  |                         |                        |                                   |
|----------------------------------------------------------|-------------------------|------------------------|-----------------------------------|
| Principal Permissões Permissões Retagua                  | arda PDV Permissões PDV | Permissões NFC-e / SAT |                                   |
| Configurar Permissões                                    |                         |                        |                                   |
| Pré-Venda     Faturamento     NFE     Neta Eiscal Manual |                         |                        |                                   |
| Parâmetros                                               |                         |                        |                                   |
|                                                          |                         |                        | Salvar & Retornar                 |
|                                                          |                         | (*) Ca                 | ampo de preenchimento obrigatório |

O sistema apresenta todos os processos disponíveis no sistema Retaguarda (SC Phoenix) para que sejam selecionados os acessos para o usuário, quando o mesmo não for administrador geral. Disponível apenas para clientes que possuam o sistema Frente de Caixa Phoenix.

Contmatic Gestão - Processos Comuns

#### Aba Permissões PDV

| Usuário   |                          |                           |                |                        |                                      |
|-----------|--------------------------|---------------------------|----------------|------------------------|--------------------------------------|
| Principal | Permissões               | Permissões Retaguarda PDV | Permissões PDV | Permissões NFC-e / SAT |                                      |
| Configura | r Permissões             |                           |                |                        |                                      |
| Ope       | eração PDV<br>cronização |                           |                |                        |                                      |
| Car       | lastro                   |                           |                |                        |                                      |
|           |                          |                           |                |                        |                                      |
| Reinicia  | Permissoes               |                           |                |                        |                                      |
|           |                          |                           |                |                        | ✓ Salvar ← Retornar                  |
|           |                          |                           |                | (*                     | ) Campo de preenchimento obrigatório |

O sistema apresenta todos os processos disponíveis no sistema Retaguarda (SC Phoenix) para que sejam selecionados os acessos para o usuário, quando o mesmo não for administrador geral. Disponível apenas para clientes que possuam o sistema Frente de Caixa Phoenix.

Caso haja necessidade de reiniciar novamente as permissões, clique no botão **REINICIAR PERMISSÕES,** onde irá pedir que informe se é Operador de Caixa Básico, Operador Caixa Completo, ou Gerente;

#### Aba Permissões PDV

| Configurar Pe                                  | ermissões<br>rmissões     | Permissões Retaguarda PD | / Permissões PDV | Permissões NFC-e / SAT |          |           |
|------------------------------------------------|---------------------------|--------------------------|------------------|------------------------|----------|-----------|
| Configurar Pe                                  | rmissões                  |                          |                  |                        |          |           |
| <ul> <li>NFC-e /</li> <li>Relatório</li> </ul> | es NFC-e SAT<br>SAT<br>DS | r                        |                  |                        |          |           |
|                                                |                           |                          |                  |                        | A Caluar | Determent |

# INTEGRAÇÕES

# Integrações

# Geração de Nota Fiscal Paulista

Acessado pelo menu Integrações / Integrações / Geração de Nota Fiscal Paulista

Neste processo é gerado o arquivo para a Nota Fiscal Paulista.

Efetue o filtro que desejar e clique em Gerar Arquivo.

O sistema efetuará o download .

| esquisa           |     |                                |
|-------------------|-----|--------------------------------|
| ata de emissão NF | Até | NF Exportadas                  |
| _11               | 0   | Considerar notas já exportadas |
| or Valor          |     | NF Canceladas                  |
|                   | •   | Gerar somente notas cancelada  |
|                   |     |                                |

# Integração Contábil

Acessado pelo menu Integrações / Integrações / Integração Contábil

Realiza a integração com o módulo Contábil Phoenix.

Efetue o filtro que desejar e clique em Processar.

O sistema irá gerar o arquivo e disponibilizar no CRM Web Cloud para que o seu contador integre as informações.

**Atenção:** para este processo é necessário que estejam preenchidas as informações do menu Configurações – Parâmetros – aba Integração Linha Phoenix

| Integração do Financeiro para | o Contábil Phoenix |            |   |
|-------------------------------|--------------------|------------|---|
| Pesquisa<br>Período           |                    | Até        |   |
| 01/04/2016                    | ۵                  | 04/04/2016 | Ċ |

# Integração G5

Acessado pelo menu Integrações / Integrações / Integração G5

Realiza a integração com o módulo G5.

Efetue o filtro que desejar e clique em Processar.

O sistema irá gerar o arquivo e disponibilizar no CRM Web Cloud para que o seu contador integre as informações.

**Atenção:** para este processo é necessário que estejam preenchidas as informações do menu Configurações – Parâmetros – aba Integração Linha Phoenix

| Integração com o G | 5            |                      |
|--------------------|--------------|----------------------|
|                    | •            |                      |
| Periodo inicial    | Ate          | Parceiro de Negocios |
| 01/04/2016         | 04/04/2016 🛍 | ٩                    |
| Nota Fiscal        |              | Faturamento          |
|                    | ۹            | -                    |
| Integrar Inventa   | irio         |                      |
|                    |              |                      |
|                    |              | 🖻 Processar 📀 Limpar |
|                    |              |                      |

# **IMPORTAÇÕES**

# Importação Sped

Acessado pelo menu Integrações / Importações / Importação Sped

#### Importa Parceiros ou Produtos de um arquivo no formato SPED

| 💇 Importação de Cadastros do Sped        |   |
|------------------------------------------|---|
| Imprimir Ocorrências 🗈 Corrigir Produtos | ן |
| Importação de Dados                      | ĥ |
| Produtos                                 |   |
| Parceiros de Negócios                    |   |
| + Selecionar Arquivo                     |   |
| Lista de Ocorrências                     |   |

Marque a opção que deseja importar;

Selecione o arquivo do sped;

Clique em Importar;

Após a importação o sistema apresentará uma lista com as ocorrências, que são os registros que tiveram algum problema de conteúdo.

Para os produtos importados, será possível corrigir ou completar os cadastros, como por exemplo, informar o preço, o ncm entre outros.

# Importação via Planilha

Acessado pelo menu Integrações / Importações / Importação via Planilha

Através deste processo é possível a importação via planilha, de Produtos, Parceiros de Negócios, Leads (CRM) e Saldos do Estoque.

Na opção Saldos do Estoque, serão apresentadas as opções do tipo de saldo a ser importado: Saldo Inicial, Custo Unitário e Entrada/Saída. Os dois primeiros servem para implantações, quando já existe o produto e é necessária a informação da quantidade e custo. O tipo Entrada/Saída irá efetuar ajustes nas quantidades já existentes, este processo é muito útil no inventário de estoque. Efetue o inventário manual ou através de leitores, e com este resultado na planilha o sistema efetuará automaticamente todos os ajustes, sem a necessidade de informar se é de entrada ou saída, o sistema irá identificar.

Cada uma das opções possui um modelo de planilha, mas pode ser personalizado pelo cliente desde que possuam na planilha os campos obrigatórios para o sistema.

| portação de Dados                   |                              |           |
|-------------------------------------|------------------------------|-----------|
| nortar                              |                              |           |
|                                     |                              |           |
|                                     |                              |           |
|                                     |                              |           |
| Inexos                              |                              |           |
| + Selecionar Arquivo                |                              |           |
|                                     | Arraste seus arquivos aqui   |           |
|                                     | <b>V</b>                     |           |
|                                     |                              |           |
|                                     |                              |           |
| Atualizar as informações dos castra | dos já existentes            |           |
|                                     |                              |           |
|                                     |                              | Importar  |
|                                     |                              |           |
| ta de Ocorrências                   |                              |           |
| Imprimir Ocorrâncias                |                              |           |
| Imprimir Ocorrenoido                |                              |           |
|                                     | (1 de 1) II << >> > > > 10 T |           |
|                                     |                              |           |
|                                     | Ocorrências                  | Importado |

Selecione a opção que deseja importar;

O sistema apresentará o clique aqui para download do modelo da planilha;

Caso já possua a planilha com os campos obrigatórios para a opção selecionada, clique em Selecionar Arquivo ou Arraste a planilha;

O sistema vai ler o conteúdo da planilha e conforme os títulos de cada coluna, irá sugerir o campo;

Defina o campo para cada coluna. Se houver coluna que não deseja importar, selecione a opção "Não Importar".

Contmatic Gestão - Processos Comuns

Após, clique em Importar;

O sistema efetuará as validações necessárias e apresentará em ocorrências a quantidade de registros importados e as ocorrências/alertas que houve.

# Importação Plano de Contas

Acessado pelo menu Integrações / Importações / Importação Plano de Contas

Importa o Plano de Contas do Contábil Phoenix, permitindo a configuração do sistema financeiro para gerar as informações para o Contábil.

Esta opção "Download do Arquivo" será habilitada apenas quando houver um plano de contas a ser importado.

O envio do plano de contas é efetuado no sistema Contábil Phoenix. Após ativar a empresa:

Menu Auxiliar – Exportações para Financeiro Phoenix – Configurações (o sistema vai prédefinido com a informações) – apenas verifique se consta a informação.

Menu Auxiliar – Exportações para Financeiro Phoenix – Enviar . Ao acionar esta opção do menu o sistema disponibilizará o plano de contas no Contmatic Gestão para download.

| Importação Plano de Contas Contábil |                     |
|-------------------------------------|---------------------|
|                                     | Download do Arquivo |

# **Relatório Disponível** Títulos Integrados

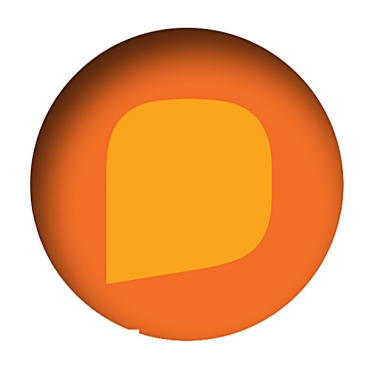

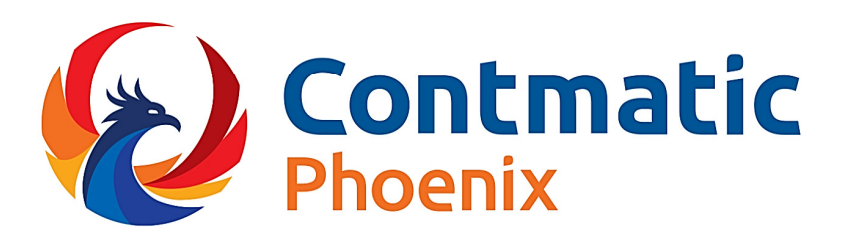

# **Cursos Contmatic** (011) 2942-6720

cursos@contmatic.com.br www.contmatic.com.br

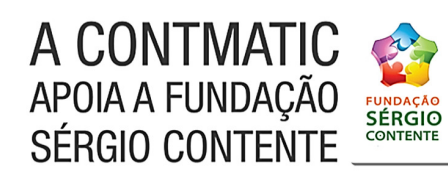